#### **INDUSTRIAL DISPUTE**

.

| Go              | vernment of Rajasthan                                                                                                    |
|-----------------|----------------------------------------------------------------------------------------------------|
|                 | Welcome to Labour Department Management System (LDMS) Application         Select language*       English Hindi         Select User Type *       -Select User         User Name*       Enter User Name         Password* |
| Best Viewed wit | Copyright © 2023 All rights reserved.<br>In 1024 x 768 pixels This website is best viewed in Internet Explorer Version 8 & Version 10   Mozilla Firefox 3.5 version                                                     |

This is the login window by which the user can enter into the system. Already registered user can enter here user name and password (User name and password should be correct).

Welcome page will reveal after logging in by the user where we have the different menu items for different acts or modules at the left hand side of the screen.

| सलमेव जयते                        | Gover                    | ' <b>nm</b><br>— Dep | ent of Rajas                                                        | thai               | 1                                                                  |           |
|-----------------------------------|--------------------------|----------------------|---------------------------------------------------------------------|--------------------|--------------------------------------------------------------------|-----------|
| Home Edit Profile Change Password | Language OEnglish OHindi | Welco                | ome, Test Citizen (Citizen)                                         |                    | 15/02/2023 10:05:43                                                | AM LOGOUT |
| BOCW Welfare Board                | Select Module:-          | Select Module        | ✓ Appli                                                             | ication Number:-   |                                                                    |           |
| BOCW Welfare Cess Details         |                          |                      | Search                                                              |                    |                                                                    |           |
| Cause List                        | Application No.          | Date                 | Act Name                                                            | Service Type       | Application Status                                                 | Duration  |
| Creche Registration               | IR/2023/14/132545        | 08 Feb 2023          |                                                                     | Industrial Dispute | Closed Cases                                                       | 7 (Days)  |
|                                   | IR/2023/14/132544        | 18 Jan 2023          |                                                                     | Industrial Dispute | Closed Cases                                                       | 28 (Days) |
| Establishment Amendment           | IR/2023/14/132543        | 18 Jan 2023          | N                                                                   | Industrial Dispute | Closed Cases                                                       | 28 (Days) |
| Establishment Registration        | CLC/2023/14/132537       | 17 Jan 2023          | Contract Labour (Regulation And Abolition) Act, 1970                | Registration       | Pending at Officer                                                 | 29 (Days) |
| Establishment Renewal             | 14/2023/132542           | 16 Jan 2023          | Single Integrated Return Filing                                     | Return Filing      | Return Filled                                                      | 30 (Days) |
|                                   | B14/2023/000001          | 11 Jan 2023          | शुभशक्ति योजना                                                      | Avail Scheme       | Pending at Officer                                                 | 35 (Days) |
| Payment                           | B14/2023/0000001         | 10 Jan 2023          | निर्माण श्रमिक अत्रतराष्ट्रीय खेल प्रतियोगियो हेतु प्रोत्साहन योजना | Avail Scheme       | Pending at Officer                                                 | 36 (Days) |
| Register Complaint                | B14/2023/000001          | 10 Jan 2023          | Beneficiary Registration                                            | Registration       | Accepted                                                           | 36 (Days) |
| Return Filing                     | IR/1/923160              | 03 Jan 2023          |                                                                     | Industrial Dispute | Pending at Officer(Test<br>Inspector(Labour Inspector))            | 43 (Days) |
| Colf Cortification Form           | IR/1/302894              | 03 Jan 2023          |                                                                     | Industrial Dispute | Pending at Officer(Test JLC(Joint<br>Labour Commissioner))         | 43 (Days) |
| Self Certification Form           | IR/13/468293             | 02 Jan 2023          |                                                                     | Industrial Dispute | Pending at Officer(Test Inspector<br>Ganganagar(Labour Inspector)) | 44 (Days) |
| Standing Order Application        | IR/9/236017              | 02 Jan 2023          |                                                                     | Industrial Dispute | Closed Cases                                                       | 44 (Days) |
| Third Party Application           | IR/9/413529              | 02 Jan 2023          |                                                                     | Industrial Dispute | Closed Cases                                                       | 44 (Days) |
|                                   | IR/13/027581             | 02 Jan 2023          |                                                                     | Industrial Dispute | Closed Cases                                                       | 44 (Days) |
|                                   | IR/14/198052             | 30 Dec 2022          |                                                                     | Industrial Dispute | Pending at Officer(Test<br>Inspector(Labour Inspector))            | 47 (Days) |
|                                   | SCA/2022/14/132540       | 30 Dec 2022          | Rajasthan Shops And Commercial Establishments<br>Acts, 1958         | Registration       | Pending at Officer                                                 | 47 (Days) |
|                                   | IR/14/327984             | 30 Dec 2022          |                                                                     | Industrial Dispute | Closed Cases                                                       | 47 (Days) |

Navigate to "Register Complaint", it reveals few links:

.

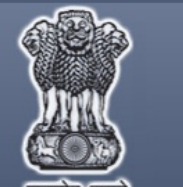

### Government of Rajasthan

– Department of Labour –

| सत्यमव जयत                        |                        |               |                                                                    |                    |                                                                    |                |
|-----------------------------------|------------------------|---------------|--------------------------------------------------------------------|--------------------|--------------------------------------------------------------------|----------------|
| Home Edit Profile Change Password | Language OEnglish OHin | di Welco      | me, Test Citizen (Citizen)                                         |                    | 15/02/2023 10:05                                                   | 5:43 AM LOGOUT |
| BOCW Welfare Board                | Select Module:-        | Select Module | ✓ App                                                              | lication Number:-  |                                                                    |                |
|                                   |                        |               |                                                                    |                    |                                                                    |                |
| BOCW Welfare Cess Details         |                        |               | Search                                                             |                    |                                                                    |                |
| Cause List                        | Application No.        | Date          | Act Name                                                           | Service Type       | Application Status                                                 | Duration       |
| Creche Registration               | IR/2023/14/132545      | 08 Feb 2023   |                                                                    | Industrial Dispute | Closed Cases                                                       | 7 (Days)       |
| -                                 | IR/2023/14/132544      | 18 Jan 2023   |                                                                    | Industrial Dispute | Closed Cases                                                       | 28 (Days)      |
| Establishment Amendment           | IR/2023/14/132543      | 18 Jan 2023   |                                                                    | Industrial Dispute | Closed Cases                                                       | 28 (Days)      |
| Establishment Registration        | CLC/2023/14/132537     | 17 Jan 2023   | Contract Labour (Regulation And Abolition) Act, 1970 (Contractor)  | Registration       | Pending at Officer                                                 | 29 (Days)      |
| Establishment Renewal             | 14/2023/132542         | 16 Jan 2023   | Single Integrated Return Filing                                    | Return Filing      | Return Filled                                                      | 30 (Days)      |
|                                   | B14/2023/0000001       | 11 Jan 2023   | शुभशक्ति योजना                                                     | Avail Scheme       | Pending at Officer                                                 | 35 (Days)      |
| Payment                           | B14/2023/0000001       | 10 Jan 2023   | निर्माण श्रमिक अत्रतराष्ट्रीय खेल प्रतियोगियो हेतु प्रोत्साहन योजन | Avail Scheme       | Pending at Officer                                                 | 36 (Days)      |
| Register Complaint                | B14/2023/0000001       | 10 Jan 2023   | Beneficiary Registration                                           | Registration       | Accepted                                                           | 36 (Days)      |
| View Previous Complaint           | IR/1/923160            | 03 Jan 2023   |                                                                    | Industrial Dispute | Pending at Officer(Test<br>Inspector(Labour Inspector))            | 43 (Days)      |
| Inder Industrial Disputes Act     | IR/1/302894            | 03 Jan 2023   |                                                                    | Industrial Dispute | Pending at Officer(Test JLC(Joint<br>Labour Commissioner))         | 43 (Days)      |
| Goneral Complaint                 | IR/13/468293           | 02 Jan 2023   |                                                                    | Industrial Dispute | Pending at Officer(Test Inspector<br>Ganganagar(Labour Inspector)) | 44 (Days)      |
|                                   | IR/9/236017            | 02 Jan 2023   |                                                                    | Industrial Dispute | Closed Cases                                                       | 44 (Days)      |
| Compliance of Inspection Note     | IR/9/413529            | 02 Jan 2023   |                                                                    | Industrial Dispute | Closed Cases                                                       | 44 (Days)      |
| Return Filing                     | IR/13/027581           | 02 Jan 2023   |                                                                    | Industrial Dispute | Closed Cases                                                       | 44 (Days)      |
| Self Certification Form           | IR/14/198052           | 30 Dec 2022   |                                                                    | Industrial Dispute | Pending at Officer(Test<br>Inspector(Labour Inspector))            | 47 (Days)      |
|                                   | SCA/2022/14/132540     | 30 Dec 2022   | Rajasthan Shops And Commercial Establishments<br>Acts, 1958        | Registration       | Pending at Officer                                                 | 47 (Days)      |
| Standing Order Application        | IR/14/327984           | 30 Dec 2022   |                                                                    | Industrial Dispute | Closed Cases                                                       | 47 (Days)      |

Click on "Under Industrial Disputes Act" to register complaint under Industrial Dispute Act.

#### **COMPLAINT REGISTRATION FORM**

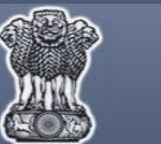

# Government of Rajasthan

| Home Edit Profile Change Password | Language                                                          | Welcome, Test Citizen (Citizen)                                                                             |                                          | 31/05/2023 3:15:11 PM LOGOUT            |
|-----------------------------------|-------------------------------------------------------------------|----------------------------------------------------------------------------------------------------|------------------------------------------|-----------------------------------------|
| BOCW Welfare Board                |                                                                   | Complai                                                                                                    | nt Registration Form                     | ]                                       |
| BOCW Welfare Cess Details         | Basic Details                                                     | (Fields marked i                                                                                            | n (*) are mandatory)                     |                                         |
| Cause List                        | 1. Complaint by whom *                                            | 0                                                                                                    | 2 Name of Complaina                      | nt *                                    |
| Gause List                        | 1. Complaint by whom                                              | OIndividual OOrganisation                                                                                   | * 2. Name of Complainan                  |                                         |
| Creche Registration               | 3. Mobile No.                                                     | +91                                                                                                    | 4. E Mail ID                             |                                         |
| Establishment Amendment           | Address of Complainant                                            |                                                                                                    |                                          |                                         |
| Establishment Registration        | 5. Plot No. / House No. *                                         |                                                                                                    | 6. Street / Locality *                   | *                                       |
| Establishment Renewal             | 7. Village / Town / City *                                        |                                                                                                    | * 8. District *                          | Select District 🗸 *                     |
| Payment                           | Details of Person / Establishme                                   | nt against whom complaint is lo                                                                             | iged                                     |                                         |
| Desiring Complete                 | 9. Name of Establishment / Organizati                             | on against whom complaint is lodged *                                                                       |                                          | *                                       |
| Register Complaint                | 10. Name of Owner/Employer *                                      |                                                                                                    | 11. Category of Establis                 | hment * Select V *                      |
| Return Filing                     | 12. Contact Number (10 Digit Mobile                               |                                                                                                    | 13. E Mail ID                            |                                         |
| Self Certification Form           | Address of Person/Establishme                                     | nt against whom complaint is lo                                                                             | dged                                     | 19 - 19 - 19 - 19 - 19 - 19 - 19 - 19 - |
| Standing Order Application        | 14 State                                                          | Select State 🗸 *                                                                                            | •••••                                    |                                         |
| Third Party Application           | 15. Plot No. / House No. *                                        |                                                                                                    | * 16. Street / Locality *                | *                                       |
|                                   | 17. Village / Town / City *                                       |                                                                                                    | 18. District *                           |                                         |
|                                   | 19. Relation of complainant with the per                          | son / establishment against whom comp                                                                       | laint is being lodged *                  | Select V*                               |
|                                   | 20. Working District Of Applicant                                 |                                                                                                    |                                          | Select District V                       |
|                                   | 21. Type of Complaint *                                           | Select Complaint Description                                                                                | ✓ *                                      | 101                                     |
|                                   | Attach Documents                                                  |                                                                                                    |                                          |                                         |
|                                   | 23. Attach copy of complaint *                                    |                                                                                                    | Choose File No file ch                   | iosen *                                 |
|                                   | 24. Attach supporting documents                                   |                                                                                                    | Choose File No file ch                   | nosen                                   |
|                                   | 25. Attach any other supporting docume                            | ents *                                                                                                    | Choose File No file ch                   | nosen                                   |
|                                   | I hereby declare that all the informat<br>Prove you'r not a robot | on provided is true to my knowledge.                                                                        |                                          |                                         |
|                                   |                                                                   | Subm                                                                                                    | it Reset                                 |                                         |
|                                   | Nodal Offic                                                       | er: Sh. P.P. Sharma (Additional Labour<br>Phone: 0141-2450793<br>nail: labour[dot]support[at]rajasthan[dot] | Commissioner (IR))<br>gov[dot]in         |                                         |
|                                   | Best Viewed with 1024 x 768 pixels This we                        | Copyright © 2023 All rights reserve<br>bsite is best viewed in Internet Explorer                            | d.<br>Version 8 & Version 10   Mozilla F | irefox 3.5 version                      |

- 1. Complaint by whom: Consist of radio buttons
- i. Individual- if complaint is lodged by a single person
- ii. Organization- if complaint is lodged by an organization
- 2. Name of Complainant: Mention the name of the person who is registering the complaint. Only alphabets allowed. No symbols or numbers allowed.
- 3. Mobile No.: Mention the 10 digit mobile number. +91 is already prefixed to the number so no need to add a 0. Only Numbers allowed. Not amandatory field.
- 4. **Email Id:** Mention the email ID of the person registering the complaint. It can be a combination of alphabets, numbers and symbols. Not a mandatory field.
- 5. House No./ Plot No./Name: In this field, enter the first line of the establishment address, for e.g., if your address is "116A, Civil Lines, Jaipur", then enter 116A in this field.
- 6. **Street/Locality/Mohalla:** In this field, enter the second line of the address. For e.g., if your address is "116A, Civil Lines, Jaipur", then enterCivil Lines in this field.
- 7. Village/Town/City: In this field, enter the last line of the address. For e.g., if your address is "116A, Civil Lines, Jaipur", then enter Jaipur inthis field.
- 8. **District:** This field has a drop down list. When you click on this field, list of all the districts in Rajasthan comes up in alphabetical order. Usercan select the appropriate district. In order to select a district, click on the district which is appearing in the list
- 9. Name of Establishment/Organization against whom complaint is lodged: In this field enter the name of the establishment/organization against whom the complaint is lodged for example the name of the organization against whom the complaint is lodged is R.K Software then enter R.K software in the field.
- 10. Name of Owner/Employer: Name of Owner/Employer of the establishment against whom the complaint is lodged for example the R.K software is owned by jairam then enter jairam in the field.
- 11. **Category of Establishment:** This field is dropdown which consist of the category of the establishment. User can select any one of the category to which the establishment belong.
- 12. Contact Number: In this field user can enter the contact number of the establishment/organization against whom the complaint is lodged.

- 13. **E** -Mail ID: This field includes the email-id of the establishment against whom the complaint is lodged.
- 14. **State:** In this field select the state where Person\Establishment located.
- 15. House No./Plot No./Name : In this field, enter the first line of the establishment address, for e.g., if your address is "116A, Civil Lines, Jaipur", then enter 116A in this field.
- 16. **Street/Locality/Mohalla:** In this field, enter the second line of the address. For e.g., if your address is "116A, Civil Lines, Jaipur", then enter Civil Lines in this field.
- 17. Village/Town/City: In this field, enter the last line of the address. For e.g., if your address is "116A, Civil Lines, Jaipur", then enter Jaipur in this field
- 18. **District:** This field has a drop down list. When you click on this field, list of all the districts in Rajasthan comes up in alphabetical order. Usercan select the appropriate district. In order to select a district, click on the district which is appearing in the list.
- 19. **Relation of complainant with the person/establishment against whom complaint is being lodged:** This field is dropdown which consistof the relation of the complainant with the person/establishment against whom the complain is lodged.
- 20. Working District Of Applicant : In this field select district where applicant works.
- 21. **Type of complaint**: This field is a dropdown which consist of the description of the complaint/industrialdispute. (**Last working day (in case of removal/retrenchment)**: This field has a calendar control from where user can select the date.)

| Attach Documents                            |                            |
|---------------------------------------------|----------------------------|
| 21. Attach copy of complaint *              | Choose File No file chosen |
| 22. Attach supporting documents             | Choose File No file chosen |
| 23. Attach any other supporting documents * | Choose File No file chosen |

With every application form it is mandatory to attach certain supporting documents.

There are 3 mandatory attachments in this form. User needs to attach these documents along with this application form. In order to attach a file, click on

Browse, select the path of the file, select the file from the selected path and click on save. The required file gets attached to the system.

After all the fields are filled and attachments are added, re-check the form. If you are satisfied with the entries made, then user click on "Submit".

Acknowledgement page shows up

| omo Edit Profilo Chango Password Languago          | Re- n - Cun n Welcome Test Citizen (Citizen)                                                                         | 17/02/2022 2:20:42 PM        |
|----------------------------------------------------|----------------------------------------------------------------------------------------------------|------------------------------|
| BOCW Welfare Board                                 |                                                                                                    | 110222023 3.20.42 1 11 20000 |
| BOCW Welfare Cess Details                          | Dear Complainant Two<br>Your complaint has been registered. The concerned authority will review and get back to you. |                              |
| Creche Registration                                | Complaint Number : IR/2023/14/132548 Date of complaint : 17-02-2023                                                  |                              |
| Establishment Amendment Establishment Registration | Name of Complainant       : Complainant Two         Name of Employer/Establishment against       : Organisation      |                              |
| Establishment Renewal                              | whom complaint is lodged                                                                                             |                              |
| Payment<br>Register Complaint                      | Print                                                                                                    |                              |
| Return Filing                                      |                                                                                                    |                              |
| Standing Order Application                         |                                                                                                    |                              |
| Third Party Application                            |                                                                                                    |                              |

**Complaint Number:** A unique complaint number gets generated which the user can use for further reference

Date of Complaint: The day the form is submitted, that day is reflected

**Name of Complainant:** Name of Complainant as mentioned at the time of filling the complaint form appears.

Name of Employer/Establishment against whom complaint is lodged: Name of the employer against whom the complaint is lodged, appears.

### FORM DIRECTED TO JLC

| GO<br>TREPA GER                           | vernment of Rajasthan Department of Labour                                                                                                    |
|-------------------------------------------|----------------------------------------------------------------------------------------------------|
|                                           | Welcome to Labour Department Management System (LDMS) Application         Select language* <ul> <li>English</li> <li>Hindi</li> </ul> Select User Type *       Select User         User Name*       Enter User Name         Password* |
| Best Viewed with                          | Copyright © 2023 All rights reserved.<br>n 1024 x 768 pixels This website is best viewed in <u>Internet Explorer Version 8 &amp; Version 10</u>   <u>Mozilla Firefox 3.5 version</u>                                                  |
| This is the login window by which the Adm | in can enter into the system. (Admin name and password should be correct).                                                                                                    |

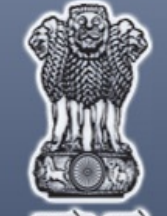

# Government of Rajasthan

-Department of Labour -

| Home Edit Profile Change Password L     | anguage OEnglish OHind | di Welcome          | , Test JLC (Joint Labour Commissione                                                      | er)                                          | 17/02/2023 3:25    | 5:13 PM LOGOU |
|-----------------------------------------|------------------------|---------------------|-------------------------------------------------------------------------------------------|----------------------------------------------|--------------------|---------------|
| BFMS                                    | Registration           |                     |                                                                                           |                                              |                    |               |
| BOCW Cess Notice                        |                        |                     | Select Act Select Act                                                                     | ~                                            | Show               |               |
| BOCW Cess/Project Details               |                        |                     | L                                                                                         |                                              |                    |               |
| BOCW Welfare Board                      | Application Number     | Date of Application | Act Name                                                                                  | Name of Establishment                        | Application Status | Duration      |
|                                         | TU/2020/14/132540      | 13/08/2020          | Trade Unions Act, 1926                                                                    | test without date                            | Pending at Officer | 918 (Days     |
| Claim Under Quasi Judicial              | BOCW/2020/14/132539    | 17/08/2020          | Building And Other Construction<br>Worker's (RE & CS) Act, 1996                           | YOGESH<br>CONSTRUCTION                       | Pending at Officer | 914 (Days     |
| Complaint Application                   |                        |                     |                                                                                           | SHRI RAM SHIKSHA                             |                    |               |
| New General Complaint                   | BOCW/2020/14/132541    | 13/10/2020          | Building And Other Construction<br>Worker's (RE & CS) Act, 1996                           | EVAM MAHILA KALYAN<br>SANSTHAN<br>MADRAMPURA | Pending at Officer | 857 (Days     |
| Investigated Complaints                 | ISMWC/2020/14/132540   | 13/10/2020          | Inter-State Migrant Workmen (RE & CS) Act, 1979 (Contractor)                              | labour department                            | Pending at Officer | 857 (Days     |
| Under Industrial Disputes Act           | ISMWP/2020/14/132537   | 13/10/2020          | Inter-State Migrant Workmen (RE & CS) Act, 1979 (Principal Employer)                      | fhfghfgdh                                    | Pending at Officer | 857 (Days     |
| Under Industrial Disputes Act (Before 3 | MTW/2020/14/132538     | 13/10/2020          | Motor Transport Workers Act, 1961                                                         | vxcvzxcvxcv                                  | Pending at Officer | 857 (Days     |
| Year)                                   | CLPE/2020/14/132538    | 13/10/2020          | Contract Labour (Regulation And<br>Abolition) Act, 1970 (Principal<br>Employer)           | vzxcgzxcg                                    | Pending at Officer | 857 (Days     |
| Creche Registration                     | BACW/2020/14/132541    | 22/10/2020          | Beedi And Cigar Workers (Condition<br>of Employment) Act, 1966                            | gfhjfjgngvn                                  | Pending at Officer | 848 (Days     |
| Industrial Dispute                      | ISMWC/2020/14/132541   | 22/10/2020          | Inter-State Migrant Workmen (RE & CS) Act, 1979 (Contractor)                              | dtshdth                                      | Pending at Officer | 848 (Days     |
| Inspection Note                         | ISMWP/2020/14/132538   | 22/10/2020          | Inter-State Migrant Workmen (RE & CS) Act, 1979 (Principal Employer)                      | sfgsfsd                                      | Pending at Officer | 848 (Days     |
| Message                                 | CLPET/2020/14/132538   | 27/10/2020          | Contract Labour (Regulation And<br>Abolition) Act, 1970 (Principal<br>Employer) Temporary | test one 1                                   | Pending at Officer | 843 (Days     |
| Officer Dashboard                       | TU/2020/14/132548      | 27/10/2020          | Trade Unions Act, 1926                                                                    | test                                         | Pending at Officer | 843 (Days     |
| Offline Establishment Registration      | TU/2020/14/132549      | 26/11/2020          | Trade Unions Act, 1926                                                                    | tradeU Test                                  | Pending at Officer | 813 (Days     |
|                                         | TU/2020/14/132550      | 26/11/2020          | Trade Unions Act, 1926                                                                    | dasd                                         | Pending at Officer | 813 (Days     |
| Registration / Amendment / Renewal      | TU/2020/14/132551      | 26/11/2020          | Trade Unions Act, 1926                                                                    | dasd                                         | Pending at Officer | 813 (Days     |
| Reports                                 | TU/2020/14/132552      | 26/11/2020          | Trade Unions Act, 1926                                                                    | dasd                                         | Pending at Officer | 813 (Days     |
|                                         | TU/2020/14/122554      | 37/44/2020          | Trada Uniono Act. 1036                                                                    | tradal   Test                                | Danding at Officer | 012 (Dava     |

| सत्यमेव जयते<br>Home Edit Profile Change Password La |                     | ernn<br>— D        | nent of<br>epartment of La | Rajast<br>abour           | 1an<br>                      | 02/2023 3:26:21 PM      | LOGOUT     |
|------------------------------------------------------|---------------------|--------------------|----------------------------|---------------------------|------------------------------|-------------------------|------------|
| BFMS                                                 | Industrial Disp     | utes               |                            |                           |                              |                         |            |
| BOCW Cess Notice                                     | Industrial Disputes | / Industrial Dispu | ites Acknowledgement       |                           |                              |                         |            |
| BOCW Cess/Project Details                            |                     |                    | CON                        | IPLAINT RELATED TO ID ACT |                              |                         |            |
| BOCW Welfare Board                                   | Completet ID        | Name of            | Name of person /           | Address of person /       | Brief description of         | Status                  |            |
| Claim Under Quasi Judicial                           | Complaint ID        | Complainant        | complaint is lodged        | complaint is lodged       | Complaint/Industrial Dispute | Status                  |            |
| Complaint Application                                | IR/2023/14/132548   | Complainant Two    | Organisation               | 15                        | Conditions of Work           | Pending at the level of | of Officer |
| Creche Registration                                  |                     |                    |                            |                           |                              |                         |            |
| Industrial Dispute                                   |                     |                    |                            |                           |                              |                         |            |
| Inspection Note                                      |                     |                    |                            |                           |                              |                         |            |
| Message                                              |                     |                    |                            |                           |                              |                         |            |
| Officer Dashboard                                    |                     |                    |                            |                           |                              |                         |            |
| Offline Establishment Registration                   |                     |                    |                            |                           |                              |                         |            |

To view an application forwarded under Industrial Disputes Act, click on "**Complaint Application**". Few more links open up on clicking on

it. Click on "**Under Industrial Disputes Act**" in order to view Industrial Disputes complaints.

On the right side, all the application related to Industrial Disputes appears.

Click on the Complaint ID (hyperlink), in order to view an application.

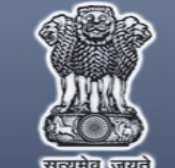

# Government of Rajasthan

| Home Edit Profile Change Password L | anguage OEnglish OHindi V                                                               | Velcome, Test JLC (Joint Labour Com                                                                    | missioner)                                                      | 17/02/2023 3:28:05 PM  | LOGOUT                               |
|-------------------------------------|-----------------------------------------------------------------------------------------|----------------------------------------------------------------------------------------------------|-----------------------------------------------------------------|------------------------|--------------------------------------|
| BFMS                                |                                                                                         | Comp                                                                                                   | laintID IR/2023/14/132548                                       |                        |                                      |
| BOCW Cass Natice                    | Basic Details                                                                           | · · · · · · · · · · · · · · · · · · ·                                                                  |                                                                 |                        |                                      |
| BOCW Cess/Project Details           | 1. Complaint by whom                                                                    | Individual Organisation                                                                                | 2. Name of Complainant                                          | Complainant Two        |                                      |
| BOCW Welfare Board                  | 3. Mobile No.                                                                           | +91 9782324868                                                                                         | 4. E Mail ID                                                    | email@gmail.com        |                                      |
|                                     | Address of Complainant                                                                  |                                                                                                    |                                                                 |                        |                                      |
| Claim Under Quasi Judicial          | 5. Plot No. / House No. / Name                                                          | 10                                                                                                    | 6. Street / Locality / Mohalla                                  | Street Two             |                                      |
| Complaint Application               | 7. Village / Town / City                                                                | Village                                                                                                | 8. District                                                     | Jaipur                 | ~                                    |
| Creche Registration                 | Details of Person / Establishmen                                                        | t against whom complaint is                                                                            | lodged                                                          |                        |                                      |
| Industrial Dispute                  | <ol><li>Name of Establishment / Organizatio</li></ol>                                   | on against whom complaint is lodged                                                                    |                                                                 | Organisation           |                                      |
|                                     | 10. Name of Owner / Employer                                                            | Employer                                                                                               | 11. Category of Establishment                                   | Government Department  | ~                                    |
| Inspection Note                     | 12. Contact Number                                                                      | 8764999658                                                                                             | 13. E Mail ID                                                   | email@gmail.com        |                                      |
| Message                             | Address of Person / Establishme                                                         | ent against whom complaint is                                                                          | s lodged                                                        | 0.                     |                                      |
| Officer Dashboard                   | 14. Plot No. / House No. / Name                                                         | 15                                                                                                    | 15. Street / Locality / Mohalla                                 | Locality               |                                      |
| Offline Establishment Registration  | 16. Village / Town / City                                                               | Town                                                                                                   | 17. District                                                    | Jaipur                 | ~                                    |
| Registration / Amendment / Renewal  | <ol> <li>Relation of complainant with the pers<br/>complaint is being lodged</li> </ol> | son / establishment against whom                                                                       |                                                                 | Trade Union - Employer | ~                                    |
| Reports                             | 19. Description of the complaint /<br>industrial dispute                                | Conditions of Work                                                                                     | ~                                                               |                        |                                      |
| Requested Appeal                    | Attach Documents                                                                        |                                                                                                    | Check the Check box for Clarific                                | ation                  |                                      |
| Deture Filed Application            | 21. Attach copy of complaint                                                            |                                                                                                    | View Copy of Claim                                              |                        |                                      |
| Return Flied Application            | 22. View Supporting Documents                                                           |                                                                                                    | View Supprting Documents                                        |                        |                                      |
| RPP Payment                         | 23. Attach any other supporting document                                                | nts                                                                                                    | View Any Other Supporting Documents                             |                        |                                      |
| Self Certification Form             | Action Taken                                                                            |                                                                                                    |                                                                 | _                      |                                      |
| Send SMS                            | OClarification OForward to Conci                                                        | iliation Officer                                                                                       |                                                                 |                        |                                      |
| Standing Order Application          |                                                                                         |                                                                                                    | Submit                                                          |                        |                                      |
| Third Party Application             | Audit Trail                                                                             |                                                                                                    |                                                                 |                        |                                      |
|                                     |                                                                                         |                                                                                                    |                                                                 |                        | _                                    |
|                                     | User Name                                                                               | Action                                                                                                 | Detail                                                          | Date & Ti              | me                                   |
|                                     | Test Citizen(Citizen)                                                                   | Complaint Submitted                                                                                    |                                                                 | 2023-02-17 15:20:4     | 42. (0)                              |
|                                     | L                                                                                       |                                                                                                    |                                                                 |                        |                                      |
|                                     | Nodal Office<br>Em                                                                      | er: Sh. P.P. Sharma (Additional Labou<br>Phone: 0141-2450793<br>ail: labour[dot]support[at]rajasthan[d | ir Commissioner (IR))<br>ot]gov[dot]in                          |                        |                                      |
| В                                   | est Viewed with 1024 x 768 pixels This web                                              | Copyright © 2023 All rights reser<br>osite is best viewed in Internet Explore                          | ved.<br>er Version 8 & Version 10   Mozilla Firefox 3.5 version | n                      | -                                    |
|                                     |                                                                                         |                                                                                                    |                                                                 |                        | and the owner where the party is not |

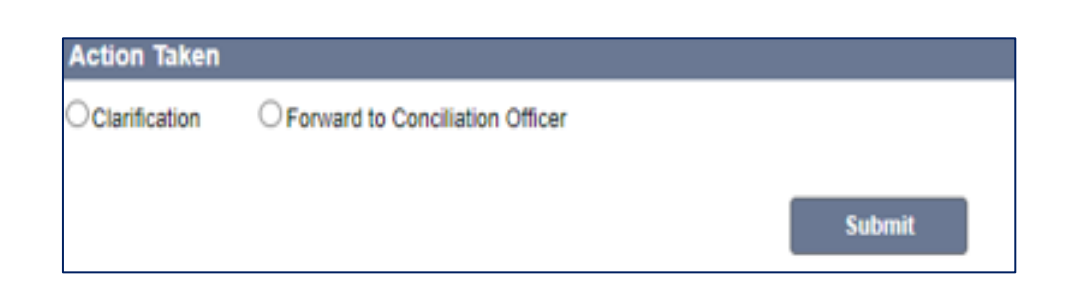

At the end of the form, there are 3 options available to the authority:

- 1. Seek Clarification
- 2. Forward to Conciliation Officer

**Clarification:** If the authority wants to seek any clarification from the complainant, he needs to click on the check box which is adjacent to every attachment, and then click on the radio button of "Clarification"

**Conciliation Officer:** Admin selects the conciliation officer by whom the further investigation has to be conducted.

After every action which will be performed by the admin there will be an acknowledgement page which will specify that what action was taken and on which complaint id it was taken.

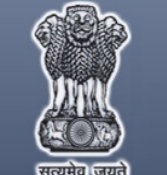

# Government of Rajasthan

| Home Edit Profile Change Password La | nguage OEnglish OHindi                                                           | Welcome, Test JLC (Joint Labour Commis | issioner)    |                                     | 17/02/2023 3:28:05 PM  | LOGOUT |
|--------------------------------------|----------------------------------------------------------------------------------|----------------------------------------|--------------|-------------------------------------|------------------------|--------|
| BFMS                                 |                                                                                  | Complai                                | intID IR/2   | 2023/14/132548                      |                        |        |
| BOCW Cess Notice                     | Basic Details                                                                    |                                        |              |                                     |                        |        |
| BOCW Cess/Project Details            | 1. Complaint by whom                                                             | Individual Organisation                |              | 2. Name of Complainant              | Complainant Two        |        |
| BOCW Welfare Board                   | 3. Mobile No.                                                                    | +91 9782324868                         |              | 4. E Mail ID                        | email@gmail.com        |        |
| Claim Under Quasi Judicial           | Address of Complainant                                                           | 40                                     |              | 6 Street / Locality / Mohalla       | Ohn of Tur             |        |
| Complaint Application                | 7 Village / Town / City                                                          | 10                                     | _            | 8 District                          | Street Iwo             |        |
| Creche Registration                  | Details of Person / Establishm                                                   | ent against whom complaint is lod      | dged         |                                     | Jaipur                 | ~      |
|                                      | 9. Name of Establishment / Organiza                                              | tion against whom complaint is lodged  |              |                                     | Organisation           |        |
| Industrial Dispute                   | 10. Name of Owner / Employer                                                     | Employer                               |              | 11. Category of Establishment       | Government Department  | ~      |
| Inspection Note                      | 12. Contact Number                                                               | 8764999658                             | _            | 13. E Mail ID                       | email@gmail.com        |        |
| Message                              | Address of Person / Establishr                                                   | ment against whom complaint is lo      | odged        |                                     |                        |        |
| Officer Dashboard                    | 14. Plot No. / House No. / Name                                                  | 15                                     |              | 15. Street / Locality / Mohalla     | Locality               |        |
| Offline Establishment Registration   | 16. Village / Town / City                                                        | Town                                   |              | 17. District                        | Jaipur                 | ~      |
| Registration / Amendment / Renewal   | 18. Relation of complainant with the proceeding of the complaint is being lodged | erson / establishment against whom     |              |                                     | Trade Union - Employer | $\sim$ |
| Reports                              | 19. Description of the complaint /<br>industrial dispute                         | Conditions of Work                     | $\checkmark$ |                                     |                        |        |
| Requested Appeal                     | Attach Documents                                                                 |                                        |              | Check the Check box for Clarific    | cation                 |        |
| Deturn Filed Application             | 21. Attach copy of complaint                                                     |                                        |              | View Copy of Claim                  |                        |        |
|                                      | 22. View Supporting Documents                                                    |                                        |              | View Supprting Documents            |                        |        |
| RPP Payment                          | 23. Attach any other supporting docun                                            | nents                                  |              | View Any Other Supporting Documents |                        |        |
| Self Certification Form              | Action Taken                                                                     |                                        |              |                                     |                        |        |
| Send SMS                             | Oclarification                                                                   | nciliation Officer                     |              |                                     |                        |        |
| Standing Order Application           | . Conciliation Officer                                                           | Select Officer                         | ~            |                                     |                        |        |
| Third Party Application              |                                                                                  |                                        | Subm         | īt                                  |                        |        |

In order to forward an application to a conciliation officer, check the box beside "Forward to Conciliation Officer".

Select the name of the conciliation officer from the drop down and then click on "Submit".

| ्रात्यमेय जयते                           | Goverr                  | Department of L                 | Rajasthan                        |                              |
|------------------------------------------|-------------------------|---------------------------------|----------------------------------|------------------------------|
| Iome Edit Profile Change Password Langua | age 🛛 🖲 English 🔿 Hindi | Welcome, Test JLC (Joint Labour | Commissioner)                    | 17/02/2023 3:30:59 PM LOGOUT |
| BFMS                                     |                         |                                 | DEAR, Test JLC                   |                              |
| BOCW Cess Notice                         |                         |                                 |                                  |                              |
| BOCW Cess/Project Details                |                         | Complaint ID:                   | IR/2023/14/132548                |                              |
| BOCW Welfare Board                       |                         | Complaint ID.                   | 102023/14/132340                 |                              |
| Claim Under Quasi Judicial               |                         | Action Taken:                   | Assigned to Conciliation Officer |                              |
| Complaint Application                    |                         | Conciliation Officer            | Aasif Sheikh(Labour Inspector)   |                              |
| Creche Registration                      |                         | _                               |                                  |                              |
| Industrial Dispute                       |                         |                                 | Print Back                       |                              |
| Inspection Note                          |                         |                                 |                                  |                              |
| Message                                  |                         |                                 |                                  |                              |

### FORM FORWARDED TO THE CONCILIATION OFFICER

.

| Go<br>Herefu out | vernment of Rajasthan                                                                                                    |
|------------------|----------------------------------------------------------------------------------------------------|
|                  | Welcome to Labour Department Management System (LDMS) Application         Select language       english       Hindi         Select User Type       -Select User-       Image: Compare the User Name         User Name       Image: Compare the User Name       Image: Compare the User Name         Select User Type       Image: Compare the User Name       Image: Compare the User Name         Select User Type       Image: Compare the User Name       Image: Compare the User Name         Select User Type       Image: Compare the User Name       Image: Compare the User Name         Select User Type       Image: Compare the User Name       Image: Compare the User Name         Select User Type       Image: Compare the User Name       Image: Compare the User Name         Select User Name       Image: Compare the User Name       Image: Compare the User Name         Image: Compare the User Name       Image: Compare the User Name       Image: Compare the User Name         Image: Compare the User Name       Image: Compare the User Name       Image: Compare the User Name |

This is the login window by which the Admin can enter into the system. (Admin name and password should be correct)

| सत्यमेव जयते                                         | Gove               | rnme<br>— Depar     | ent of F                                                | ajasth<br><sup>ur</sup>             | an                   |                 |
|------------------------------------------------------|--------------------|---------------------|---------------------------------------------------------|-------------------------------------|----------------------|-----------------|
| ome Edit Profile Change Password                     | Registration       | di Welcome          | , Aasif Sheikh (Labour Inspectoi                        | )                                   | 17/02/2023 3:3       | 32:16 PM LOGOUT |
| BOCW Cess Notice                                     |                    |                     | Select Act Select Act                                   | <b>v</b>                            | Show                 |                 |
| BOCW Cess/Project Details                            |                    |                     | ·                                                       |                                     |                      |                 |
| BOCW Welfare Board                                   | Application Number | Date of Application | Act Name                                                | Name of Establishmen                | t Application Status | Duration        |
| Claim Under Quasi Judicial                           | SCA/2021/14/132575 | 23/09/2021          | Rajasthan Shops And Commen<br>Establishments Acts, 1958 | cial SHRI BRIJ FRACTURE<br>HOSPITAL | Pending at Officer   | 512 (Days)      |
| Complaint Application                                | -                  |                     |                                                         |                                     |                      |                 |
| Creche Registration                                  |                    |                     |                                                         |                                     |                      |                 |
| Industrial Dispute                                   |                    |                     |                                                         |                                     |                      |                 |
| Industrial Dispute                                   |                    |                     |                                                         |                                     |                      |                 |
| <ul> <li>Escalated Industrial Dispute</li> </ul>     |                    |                     |                                                         |                                     |                      |                 |
| <ul> <li>Escalated Industrial Dispute -HO</li> </ul> |                    |                     |                                                         |                                     |                      |                 |
| Final Decision – ID Act                              |                    |                     |                                                         |                                     |                      |                 |
| Inspection Note                                      |                    |                     |                                                         |                                     |                      |                 |
| Message                                              |                    |                     |                                                         |                                     |                      |                 |
|                                                      |                    |                     |                                                         |                                     |                      |                 |
| Officer Dashboard                                    |                    |                     |                                                         |                                     |                      |                 |

Welcome page will be displayed after logging in by the Admin where we have the different menu items for different acts or modules at the left hand side of the screen.

When admin clicks on the "Industrial Dispute"

This section is divided into 4 parts

1. Fresh Case

.

2. Pending –Industrial Complaints

- 3. Pending Industrial Dispute
- 4. Closed Case

| सत्यमेव जयते                          | Governr                                | nent of Ra                               | jasthan                                       | 47/02/0022 2:22:24 DM _ LODOUT |
|---------------------------------------|----------------------------------------|------------------------------------------|-----------------------------------------------|--------------------------------|
| Home Edit Profile Change Password Lar | nguage OEnglish OHindi                 | Welcome, Aasif Sheikh (Labour Inspector) |                                               | 17/02/2023 3:33:31 PM LOGOUT   |
| BFMS                                  | Industrial Disputes                    |                                          |                                               |                                |
| BOCW Cess Notice                      | Industrial Disputes / Industrial Dispu | utes Acknowledgement                     |                                               |                                |
| BOCW Cess/Project Details             |                                        |                                          |                                               | _                              |
| BOCW Welfare Board                    |                                        | View :                                   | Select 🗸                                      |                                |
| Claim Under Quasi Judicial            |                                        |                                          | Fresh Case<br>Pending – Industrial Complaints |                                |
| Complaint Application                 |                                        |                                          | Pending – Industrial Dispute<br>Closed Case   |                                |
| Creche Registration                   |                                        |                                          |                                               |                                |
| Industrial Dispute                    |                                        |                                          |                                               |                                |
| Inspection Note                       |                                        |                                          |                                               |                                |
| Message                               |                                        |                                          |                                               |                                |

Click on "Fresh Case" in order to view the forms which have been forwarded.

.

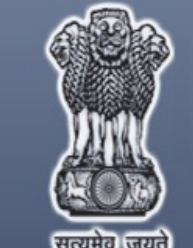

# Government of Rajasthan

Department of Labour —

| Home Edit Profile Change Password La | nguage OEnglish OF    | Hindi Welco                                               | me, Aasif Sheikh (Labour Inspector) |                                | 17/02/2023 3:39:15 PM LOGOUT                                                         |  |  |  |
|--------------------------------------|-----------------------|-----------------------------------------------------------|-------------------------------------|--------------------------------|--------------------------------------------------------------------------------------|--|--|--|
| BFMS                                 | Industrial Disputes   |                                                           |                                     |                                |                                                                                      |  |  |  |
| BOCW Cess Notice                     | Industrial Disputes / | Industrial Disputes / Industrial Disputes Acknowledgement |                                     |                                |                                                                                      |  |  |  |
| BOCW Cess/Project Details            |                       |                                                           | INDUSTRI                            | AL COMPLAINTS                  |                                                                                      |  |  |  |
| BOCW Welfare Board                   | Complaint ID          | Name of                                                   | Name of person /                    | Brief description of           | Status.                                                                              |  |  |  |
| Claim Under Quasi Judicial           | Complaint ID          | Complainant                                               | complaint is lodged                 | Complaint / Industrial Dispute | Status                                                                               |  |  |  |
| Complaint Application                | IR/2023/14/132547     | Complaint One<br>Complainant Two                          | Organization                        | Conditions of Work             | Pending at the level of Labour Inspector<br>Pending at the level of Labour Inspector |  |  |  |
| Creche Registration                  |                       |                                                           |                                     |                                |                                                                                      |  |  |  |
| Industrial Dispute                   |                       |                                                           |                                     |                                |                                                                                      |  |  |  |
| Inspection Note                      |                       |                                                           |                                     |                                |                                                                                      |  |  |  |
| Message                              |                       |                                                           |                                     |                                |                                                                                      |  |  |  |
| Officer Dashboard                    |                       |                                                           |                                     |                                |                                                                                      |  |  |  |
| Offline Establishment Registration   |                       |                                                           |                                     |                                |                                                                                      |  |  |  |
| Registration / Amendment / Renewal   |                       |                                                           |                                     |                                |                                                                                      |  |  |  |
| Reports                              |                       |                                                           |                                     |                                |                                                                                      |  |  |  |
| Requested Appeal                     |                       |                                                           |                                     |                                |                                                                                      |  |  |  |

Admin clicks on the Complain id which is a hyperlink and the prefilled information at the time of the registration of complaint is displayed

|                            | I                                                                                                    |                                                                                                    |                                                                                                    |                                                                                   |
|----------------------------|----------------------------------------------------------------------------------------------------|----------------------------------------------------------------------------------------------------|----------------------------------------------------------------------------------------------------|-----------------------------------------------------------------------------------|
| Requested Appeal           | Attach Documents                                                                                                    |                                                                                                    |                                                                                                    |                                                                                   |
|                            | 21. Attach copy of complaint                                                                                                    |                                                                                                    | View Copy of Claim                                                                                                    |                                                                                   |
| Return Filed Application   | 22. View Supporting Documents                                                                                                    |                                                                                                    | View Supprting Documents                                                                                                    |                                                                                   |
| RPP Payment                | 23. Attach any other supporting documents                                                                                                    |                                                                                                    | View Any Other Supporting Documents                                                                                                    |                                                                                   |
| Self Certification Form    | Hearing Date and Time                                                                                                    |                                                                                                    |                                                                                                    |                                                                                   |
|                            | 23. Hearing Date                                                                                                    |                                                                                                    | 24. Hearing Time                                                                                                    |                                                                                   |
| Send SMS                   |                                                                                                    |                                                                                                    | AM N                                                                                                    | •                                                                                 |
| Standing Order Application |                                                                                                    |                                                                                                    |                                                                                                    |                                                                                   |
| Third Party Application    |                                                                                                    |                                                                                                    | Submit                                                                                                    |                                                                                   |
|                            |                                                                                                    |                                                                                                    |                                                                                                    |                                                                                   |
|                            | Audit Trail                                                                                                    |                                                                                                    |                                                                                                    |                                                                                   |
|                            | Audit Trail<br>User Name                                                                                                    | Action                                                                                                    | Detail                                                                                                    | Date & Time                                                                       |
|                            | User Name Test Citizen(Citizen)                                                                                                    | Action<br>Complaint Submitted                                                                                                    | Detail                                                                                                    | Date & Time<br>2023-02-17 15:20:42. (0)                                           |
|                            | User Name           Test Citizen(Citizen)           Test JLC(Joint Labour Commissioner)                                                                                              | Action<br>Complaint Submitted<br>Application Forwarded                                                                                                    | Detail<br>Application has been assigned to Concillation Officer Aasif<br>Sheikh(Labour Inspector)                                                                                            | Date & Time<br>2023-02-17 15:20:42. (0)<br>2023-02-17 15:30:59. (0)               |
|                            | User Name           Test Citizen(Citizen)           Test JLC(Joint Labour Commissioner)                                                                                              | Action<br>Complaint Submitted<br>Application Forwarded                                                                                                    | Detail<br>Application has been assigned to Concillation Officer Aasif<br>Sheikh(Labour Inspector)                                                                                            | Date & Time<br>2023-02-17 15:20:42. (0)<br>2023-02-17 15:30:59. (0)               |
|                            | Audit Trail<br>User Name<br>Test Citizen(Citizen)<br>Test JLC(Joint Labour Commissioner)<br>Nodal Officer: Sh. P.P.<br>Email: labour[                                                | Action<br>Complaint Submitted<br>Application Forwarded<br>Sharma (Additional Labou<br>Phone: 0141-2450793<br>(dot]support[at]rajasthan[dot]                              | Detail Application has been assigned to Concillation Officer Aasif Sheikh(Labour Inspector) r Commissioner (IR)) ot]gov[dot]in                                                               | Date & Time<br>2023-02-17 15:20:42. (0)<br>2023-02-17 15:30:59. (0)               |
| Re                         | Audit Trail User Name Test Citizen(Citizen) Test JLC(Joint Labour Commissioner) Nodal Officer: Sh. P.P. Email: labour[ Copyri ct Viewed with 1024 x 768 nixels. This website is hest | Action<br>Complaint Submitted<br>Application Forwarded<br>Sharma (Additional Labou<br>Phone: 0141-2450793<br>(dot]support[at]rajasthan[dr<br>ght @ 2023 All rights resen | Detail Application has been assigned to Concillation Officer Aasif Sheikh(Labour Inspector) r Commissioner (IR)) ot]gov[dot]in red. r Version 8.8. Version 10.1. Mozilla Eirefox 3.5 version | Date & Time           2023-02-17 15:20:42. (0)           2023-02-17 15:30:59. (0) |

**Hearing Date-** This field is calendar control from where admin can select the date.

**Hearing Time**- Date time mask is applied to this control where admin can give the time to the user.

Admin Clicks on "Submit"

Acknowledgement form appears

| अमापभाग Jaipur ✓                                                                                                    |                                                                                                 |                                                                     |
|----------------------------------------------------------------------------------------------------|-------------------------------------------------------------------------------------------------|---------------------------------------------------------------------|
| प्रकरण संख्या : IR/2023/14/132548                                                                                                    | दिनांक :                                                                                        | 17-02-2023                                                          |
| Complainant Two (प्रार्थी/प्रार्थीगण)                                                                                                    | Orga                                                                                            | inisation (नियोजक)                                                  |
| विषय :- प्राथा/प्राथागण द्वारा आद्यागिक विवाद आधानयम, 1947 के अंतगत प्रस्तुत शिकायत/मार्ग पत्र पर आयाजित समझ                                                                                                    | ाता वाता म उपास्थत हान क सम्ब                                                                   | धम।                                                                 |
| य में आयोजित समझौता वार्ता में भाग लेने हेतु शिकायत/मांग पत्र पर अपनी लिखित टिप्पणी/जवाब (दो प्रतियों में मय सम्बंधित एवं स<br>नेश्चित करें। ध्यान रहे कि आपकी अनुपस्थिति में एक पक्षीय कार्यवाही करते हुए लिखित शिकायत/मांग पत्र का समुचित निस्तारण उ<br>रूप से कर दिया जावेगा। यह भी विदित रहे कि औद्योगिक विवाद अधिनियम, 1947 की धारा 36(3) के अनुसार समझौता वार्ता मे<br>र | सुसंगत दस्तावेज) लेकर अधोहस्त<br>आद्योगिक विवाद अधिनियम, 194<br>अभिभाषक (वकील) द्वारा प्रतिनिधि | क्षिरकर्ता के समक्ष उप<br>7 के प्रावधानों के अंत<br>वित्व वर्जित है |
| दिनांक : 17-02-2023                                                                                                    |                                                                                                 | समझौता अधिकारी                                                      |
| Print                                                                                                    |                                                                                                 |                                                                     |
|                                                                                                    |                                                                                                 |                                                                     |
|                                                                                                    |                                                                                                 |                                                                     |
|                                                                                                    |                                                                                                 |                                                                     |

Now the request moves to the next stage of "Pending-Industrial Complaints"

Admin clicks on the "Pending Industrial Complaints"

| सत्यमेव जयते                         | Goverr                          | ment of Department of L          | Rajasthar                                     |                              |
|--------------------------------------|---------------------------------|----------------------------------|-----------------------------------------------|------------------------------|
| Home Edit Profile Change Password La | anguage  english OHindi         | Welcome, Aasit Sheikh (Labour Ir | ispector)                                     | 17/02/2023 3:46:12 PM LOGOUT |
| BEMS                                 | Industrial Disputes             |                                  |                                               |                              |
| BOCW Cess Notice                     | Industrial Disputes / Industria | al Disputes Acknowledgement      |                                               |                              |
| BOCW Cess/Project Details            |                                 |                                  |                                               |                              |
| BOCW Welfare Board                   | -                               | View :                           | Select                                        | •                            |
| Claim Under Quasi Judicial           |                                 |                                  | Fresh Case<br>Pending – Industrial Complaints |                              |
| Complaint Application                |                                 |                                  | Pending – Industrial Dispute<br>Closed Case   |                              |
| Creche Registration                  |                                 |                                  |                                               |                              |
| Industrial Dispute                   |                                 |                                  |                                               |                              |
| Industrial Dispute                   |                                 |                                  |                                               |                              |
| Escalated Industrial Dispute         |                                 |                                  |                                               |                              |
| Escalated Industrial Dispute -HO     |                                 |                                  |                                               |                              |
| Final Decision – ID Act              |                                 |                                  |                                               |                              |
| Inspection Note                      |                                 |                                  |                                               |                              |
| Message                              | _                               |                                  |                                               |                              |
| Officer Dashboard                    |                                 |                                  |                                               |                              |
| Offline Establishment Registration   |                                 |                                  |                                               |                              |

| Government of Rajasthan         Department of Labour |                     |                        |                                                |                                                      |                          |                                   |         |
|------------------------------------------------------|---------------------|------------------------|------------------------------------------------|------------------------------------------------------|--------------------------|-----------------------------------|---------|
| BFMS                                                 | Industrial Disp     | utes                   |                                                |                                                      |                          |                                   |         |
| BOCW Cess Notice                                     | Industrial Disputes | / Industrial Dispu     | utes Acknowledgement                           |                                                      |                          |                                   |         |
| BOCW Cess/Project Details                            |                     |                        | PEND                                           | ING INDUSTRIAL COMPLAINTS                            |                          |                                   |         |
| BOCW Welfare Board                                   | Complaint ID        | Name of<br>Complainant | Name of person /<br>establishment against whom | Brief description of<br>Complaint/Industrial Dispute | Hearing date<br>and time | Status                            |         |
| Claim Under Quasi Judicial                           | IR/2023/14/132548   | Complainant Two        | Organisation                                   | Conditions of Work                                   | 17-02-2023, 00:45:00     | Pending at the level of Labour In | spector |
| Complaint Application                                | -                   |                        |                                                | 6                                                    |                          |                                   |         |
| Creche Registration                                  |                     |                        |                                                |                                                      |                          |                                   |         |
| Industrial Dispute                                   |                     |                        |                                                |                                                      |                          |                                   |         |
| Inspection Note                                      |                     |                        |                                                |                                                      |                          |                                   |         |
| Message                                              |                     |                        |                                                |                                                      |                          |                                   |         |
| Officer Dashboard                                    |                     |                        |                                                |                                                      |                          |                                   |         |
| Offline Establishment Registration                   |                     |                        |                                                |                                                      |                          |                                   |         |
| Registration / Amendment / Renewal                   |                     |                        |                                                |                                                      |                          |                                   |         |
| Reports                                              |                     |                        |                                                |                                                      |                          |                                   |         |
| Requested Appeal                                     |                     |                        |                                                |                                                      |                          |                                   |         |

Admin clicks on the Complain id which is a hyperlink and the prefilled information at the time of the registration of complaint is displayed

| Requested Anneal           | Attach Documents                                            |                                                          |                                                                                         |                          |
|----------------------------|-------------------------------------------------------------|----------------------------------------------------------|-----------------------------------------------------------------------------------------|--------------------------|
| Requested Appear           | 21. Attach copy of complaint                                |                                                          | View Copy of Claim                                                                      |                          |
| Return Filed Application   | 22. View Supporting Documents                               |                                                          | View Supprting Documents                                                                |                          |
| RPP Payment                | 23. Attach any other supporting documents                   | 3                                                        | View Any Other Supporting Documents                                                     |                          |
| Self Certification Form    | Hearing Date and Time                                       |                                                          |                                                                                         |                          |
| 0.1010                     | 23. Hearing Date                                            | 17/02/2023                                               | 24. Hearing Time 00:45                                                                  |                          |
| Send SMS                   | Attach Documents                                            |                                                          |                                                                                         |                          |
| Standing Order Application | 25. Attach reply of employer                                |                                                          | Choose File No file chosen                                                              |                          |
| Third Party Application    | 26. Attached any rejoinder by either party                  |                                                          | Choose File No file chosen                                                              |                          |
| 2.11                       | 27. Attach summary of proceedings                           |                                                          | Choose File No file chosen                                                              |                          |
|                            | 28. Want to issue next Hearing date?                        |                                                          |                                                                                         |                          |
|                            |                                                             |                                                          | -                                                                                       |                          |
|                            |                                                             |                                                          |                                                                                         |                          |
|                            |                                                             |                                                          | Submit                                                                                  |                          |
|                            | Audit Trail                                                 |                                                          |                                                                                         |                          |
|                            |                                                             |                                                          |                                                                                         |                          |
|                            | User Name                                                   | Action                                                   | Detail                                                                                  | Date & Time              |
|                            | Test Citizen(Citizen)                                       | Complaint Submitted                                      |                                                                                         | 2023-02-17 15:20:42. (0) |
|                            | Test JLC(Joint Labour Commissioner)                         | Application Forwarded                                    | Application has been assigned to Concillation Officer Aasif<br>Sheikh(Labour Inspector) | 2023-02-17 15:30:59. (0) |
|                            | Aasif Sheikh(Labour Inspector)                              | Notice Issued                                            | Hearing Date 17/02/2023 12:45                                                           | 2023-02-17 15:44:04. (0) |
|                            |                                                             |                                                          |                                                                                         |                          |
|                            | Nodal Officer:                                              | Sh. P.P. Sharma (Additional Labor<br>Phone: 0141-2450702 | r Commissioner (IR))                                                                    |                          |
|                            | Email                                                       | l: labour[dot]support[at]rajasthan[d                     | ot]gov[dot]in                                                                           |                          |
|                            | Post Viewed with 4024 v 760 sivels. This websit             | Copyright © 2023 All rights reserved in Internet Evelor  | ved.                                                                                    |                          |
|                            | PLACE MERICIAL CONTRACTOR AND A PLACE THREE TO A CONTRACTOR |                                                          |                                                                                         |                          |

At the end of the form, the conciliation officer has the option to issue the next hearing date, if required.

There are 3 attachments in this form. Admin needs to attach these documents along with this application form. In order to attach a file, click on

Browse, select the path of the file, select the file from the selected path and click on save. The required file gets attached to the system.

**Issue next hearing date** - This field is calendar control from where admin can select the date and issue the next hearing date.

| equested Appeal           | Attach Documents                            |                                                      |                                                                                   |                                |  |
|---------------------------|---------------------------------------------|------------------------------------------------------|-----------------------------------------------------------------------------------|--------------------------------|--|
|                           | 21. Attach copy of complaint                |                                                      | View Copy of Claim                                                                | View Copy of Claim             |  |
| Return Filed Application  | 22. View Supporting Documents               |                                                      | View Supprting Documents                                                          |                                |  |
| RPP Payment               | 23. Attach any other supporting documents   |                                                      | View Any Other Supporting Documents                                               |                                |  |
| Self Certification Form   | Hearing Date and Time                       |                                                      |                                                                                   |                                |  |
|                           | 23. Hearing Date 17/0                       | 02/2023                                              | 24. Hearing Time                                                                  | 00:45                          |  |
| end SMS                   | Attach Documents                            |                                                      |                                                                                   |                                |  |
| tanding Order Application | 25. Attach reply of employer                |                                                      | Choose File No file chosen                                                        |                                |  |
| nird Party Application    | 26. Attached any rejoinder by either party  |                                                      | Choose File No file chosen                                                        |                                |  |
|                           | 27. Attach summary of proceedings           |                                                      | Choose File No file chosen                                                        |                                |  |
|                           | 28. Want to issue next Hearing date?        | ⊖Yes <b>●</b> No                                     |                                                                                   |                                |  |
|                           |                                             |                                                      |                                                                                   |                                |  |
|                           | A. Issue next hearing date? 18/0            | 02/2023                                              |                                                                                   |                                |  |
|                           | 28. Is the complaint an industrial dispute? |                                                      |                                                                                   |                                |  |
|                           |                                             |                                                      |                                                                                   |                                |  |
|                           | Specify type of Industrial Dispute Cor      | nditions of Work                                     | ~                                                                                 |                                |  |
|                           |                                             |                                                      |                                                                                   |                                |  |
|                           |                                             |                                                      | Submit                                                                            |                                |  |
|                           | Audit Trail                                 |                                                      |                                                                                   |                                |  |
|                           |                                             |                                                      |                                                                                   |                                |  |
|                           | User Name                                   | Action                                               | Detail                                                                            | Date & Time                    |  |
|                           | Test Citizen(Citizen)                       | Complaint Submitted                                  |                                                                                   | 2023-02-17 15:20:42. (0)       |  |
|                           | Test JLC(Joint Labour Commissioner)         | Application Forwarded                                | Application has been assigned to Concillation Officer<br>Sheikh(Labour Inspector) | Aasif 2023-02-17 15:30:59. (0) |  |
|                           | Aasif Sheikh(Labour Inspector)              | Notice Issued                                        | Hearing Date 17/02/2023 12:45                                                     | 2023-02-17 15:44:04. (0)       |  |
|                           |                                             |                                                      |                                                                                   |                                |  |
|                           | Nodal Officer: Sh. I                        | P.P. Sharma (Additional Labou<br>Phone: 0141-2450793 | r Commissioner (IR))                                                              |                                |  |
|                           | <b>E</b>                                    | Filone, 0141-2400/93                                 | otlaov(dot)in                                                                     |                                |  |
|                           | Email: lab                                  | our(doljsupporl(aljrajastnan(d                       | oljgov[doljin                                                                     |                                |  |

Admin Clicks on "Submit"

.

Acknowledgement form appears when complaint accepted as Industrial Dispute.

| राजस्थान सरकार                                                                                                    |                                                                                               |                                                           |
|----------------------------------------------------------------------------------------------------|-----------------------------------------------------------------------------------------------|-----------------------------------------------------------|
| श्रम विभाग Jaipur                                                                                                    | ~                                                                                             |                                                           |
| प्रकरण संख्या : IR/2023/14/132548                                                                                                    | दिनांक :                                                                                      | 17-02-2023                                                |
| Complainant Two (प्रार्थी/प्रार्थीगण)                                                                                                    | Orga                                                                                          | anisation (नियोजक)                                        |
| भाग लेने हेतु शिकायत/मांग पत्र पर अपनी लिखित टिप्पणी/जवाब (दो प्रतियों मे मय सम्बंधित एवं सुसंगत दस्तावेज)                                                                                                    | ) लेकर अधोहस्ताक्षरकर्ता के समक्ष उपस्थित होना सनिश्चि                                        | ज करें। आज उसे कि                                         |
| आपकी अनुपस्थिति में एक पक्षीय कार्यवाही करते हुए लिखित शिकायत/मांग पत्र का समुचित निस्तारण औद्योगिक<br>यह भी विदित रहे कि औद्योगिक विवाद अधिनियम, 1947 की धारा 36(3) के अनुसार समझौता वार्ता में अभिभाषव                                 | विवाद अधिनियम, 1947 के प्रावधानों के अंतर्गत अंतिम<br>रु (वकील) द्वारा प्रतिनिधित्व वर्जित है | त करा ध्यान रहाक<br>रूप से कर दिया जावे                   |
| आपकी अनुपस्थिति में एक पक्षीय कार्यवाही करते हुए लिखित शिकायत/मांग पत्र का समुचित निस्तारण औद्योगिक<br>यह भी विदित रहे कि औद्योगिक विवाद अधिनियम, 1947 की धारा 36(3) के अनुसार समझौता वार्ता में अभिभाषक<br>दिनांक : 17-02-2023          | विवाद अधिनियम, 1947 के प्रावधानों के अंतर्गत अंतिम<br>p (वकील) द्वारा प्रतिनिधित्व वर्जित है  | त करा ध्यान रहाक<br>रूप से कर दिया जावे<br>समझौता अधिकारी |
| आपकी अनुपस्थिति में एक पक्षीय कार्यवाही करते हुए लिखित शिकायत/मांग पत्र का समुचित निस्तारण औद्योगिक<br>यह भी विदित रहे कि औद्योगिक विवाद अधिनियम, 1947 की धारा 36(3) के अनुसार समझौता वार्ता में अभिभाषक<br>दिनांक : 17-02-2023<br>Print | विवाद अधिनियम, 1947 के प्रावधानों के अंतर्गत अंतिम<br>p (वकील) द्वारा प्रतिनिधित्व वर्जित है  | त करा ध्यान रहाक<br>रूप से कर दिया जावे<br>समझौता अधिकारी |
| आपकी अनुपस्थिति मे एक पक्षीय कार्यवाही करते हुए लिखित शिकायत/मांग पत्र का समुचित निस्तारण औद्योगिक<br>यह भी विदित रहे कि औद्योगिक विवाद अधिनियम, 1947 की धारा 36(3) के अनुसार समझौता वार्ता मे अभिभाषक<br>दिनांक : 17-02-2023<br>Print   | विवाद अधिनियम, 1947 के प्रावधानों के अंतर्गत अंतिम<br>p (वकील) द्वारा प्रतिनिधित्व वर्जित है  | त करा ध्यान रहाक<br>रूप से कर दिया जावे<br>समझौता अधिकारी |

All the cases which are accepted as the Industrial Dispute comes in the "Pending-Industrial Dispute"

.

| सत्यमेव जयते<br>Home Edit Profile Change Password La | Goverr                          | Department of<br>Welcome, Aasif Sheikh (Labou | f Rajasthan                                   | 17/02/2023 3:59:33 PM LOGOUT |
|------------------------------------------------------|---------------------------------|-----------------------------------------------|-----------------------------------------------|------------------------------|
| BFMS                                                 | Industrial Disputes             |                                               |                                               |                              |
| BOCW Cess Notice                                     | Industrial Disputes / Industria | al Disputes Acknowledgement                   |                                               |                              |
| BOCW Cess/Project Details                            |                                 |                                               |                                               |                              |
| BOCW Welfare Board                                   |                                 | View :                                        | Select                                        | <b>≥</b>                     |
| Claim Under Quasi Judicial                           |                                 |                                               | Fresh Case<br>Pending – Industrial Complaints |                              |
| Complaint Application                                |                                 |                                               | Pending – Industrial Dispute<br>Closed Case   |                              |
| Creche Registration                                  |                                 |                                               |                                               |                              |
| Industrial Dispute                                   |                                 |                                               |                                               |                              |
| Industrial Dispute                                   |                                 |                                               |                                               |                              |
| Escalated Industrial Dispute                         |                                 |                                               |                                               |                              |
| Escalated Industrial Dispute -HO                     |                                 |                                               |                                               |                              |
| Final Decision – ID Act                              |                                 |                                               |                                               |                              |
| Inspection Note                                      |                                 |                                               |                                               |                              |
| Message                                              |                                 |                                               |                                               |                              |
| Officer Dashboard                                    |                                 |                                               |                                               |                              |

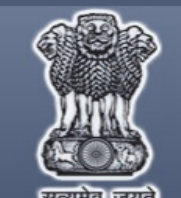

# Government of Rajasthan

Department of Labour —

| Home Edit Profile Change Password La | nguage OEnglish (   | OHindi Welco               | ome, Aasif Sheikh (Labour Inspecto             | Dr)                                                  |                          | 17/02/2023 3:59:33 PM      | LOGOUT  |  |  |
|--------------------------------------|---------------------|----------------------------|------------------------------------------------|------------------------------------------------------|--------------------------|----------------------------|---------|--|--|
| BFMS                                 | Industrial Disp     | utes                       |                                                |                                                      |                          |                            |         |  |  |
| BOCW Cess Notice                     | Industrial Disputes | / Industrial Disputes A    | cknowledgement                                 |                                                      |                          |                            |         |  |  |
| BOCW Cess/Project Details            |                     | PENDING INDUSTRIAL DISPUTE |                                                |                                                      |                          |                            |         |  |  |
| BOCW Welfare Board                   | Dispute ID          | Name of<br>Complainant     | Name of person /<br>establishment against whom | Brief description of<br>Complaint/Industrial Dispute | Hearing date<br>and time | Status                     |         |  |  |
| Claim Under Quasi Judicial           | IR/2023/14/132546   | Name of Complainant        | Name of Establishment                          | Demand Charter                                       | 25-02-2023, 00:45:00     | Industrial Dispute Accepte | d Cases |  |  |
| Complaint Application                | IR/2023/14/132548   | Complainant Two            | Organisation                                   | Conditions of Work                                   | 18-02-2023, 00:45:00     | Industrial Dispute Accepte | d Cases |  |  |
| Creche Registration                  |                     |                            |                                                |                                                      |                          |                            |         |  |  |
| Industrial Dispute                   |                     |                            |                                                |                                                      |                          |                            |         |  |  |
| Industrial Dispute                   |                     |                            |                                                |                                                      |                          |                            |         |  |  |
| Escalated Industrial Dispute         |                     |                            |                                                |                                                      |                          |                            |         |  |  |
| Escalated Industrial Dispute -HO     |                     |                            |                                                |                                                      |                          |                            |         |  |  |
| Final Decision – ID Act              |                     |                            |                                                |                                                      |                          |                            |         |  |  |
| Inspection Note                      |                     |                            |                                                |                                                      |                          |                            |         |  |  |
| Message                              |                     |                            |                                                |                                                      |                          |                            |         |  |  |
| Officer Dashboard                    |                     |                            |                                                |                                                      |                          |                            |         |  |  |

Admin clicks on the Dispute id which is a hyperlink and the prefilled information at the time of the registration of complaint is displayed.

The pre-filled form appears. At the end of the form is the option to select the "Final Outcome of the Dispute".

|                            | 21. Attach copy of complaint                                                                                                    |                                                                                                    | View Copy of Claim                                                                                                    |                                                                                                    |  |  |
|----------------------------|----------------------------------------------------------------------------------------------------|----------------------------------------------------------------------------------------------------|----------------------------------------------------------------------------------------------------|----------------------------------------------------------------------------------------------------|--|--|
| Return Filed Application   | 22. View Supporting Documents                                                                                                    |                                                                                                    | View Supprting Documents                                                                                                    |                                                                                                    |  |  |
| RPP Payment                | 23. Attach any other supporting documents                                                                                                    |                                                                                                    | View Any Other Supporting Documents                                                                                                    | View Any Other Supporting Documents                                                                                                    |  |  |
|                            | Hearing Date and Time                                                                                                    |                                                                                                    |                                                                                                    |                                                                                                    |  |  |
| Self Certification Form    | 23. Hearing Date                                                                                                    | 18/02/2023                                                                                           | 24. Hearing Time 00:4                                                                                                    | 45                                                                                                    |  |  |
| Send SMS                   | Attach Documents                                                                                                    |                                                                                                    |                                                                                                    |                                                                                                    |  |  |
| Standing Order Application | 25. Attach reply of employer                                                                                                    |                                                                                                    | View Reply of Manager                                                                                                    |                                                                                                    |  |  |
|                            | 26. Attached any rejoinder by either party                                                                                                    |                                                                                                    | View Rejoinder                                                                                                    |                                                                                                    |  |  |
| I hird Party Application   | 27. Attach summary of proceedings                                                                                                    |                                                                                                    | Summary Proceeding                                                                                                    |                                                                                                    |  |  |
|                            | 28. Final outcome of dispute                                                                                                    |                                                                                                    | Select 🗸                                                                                                    |                                                                                                    |  |  |
|                            |                                                                                                    |                                                                                                    | Select                                                                                                    |                                                                                                    |  |  |
|                            | 29. Attach copy of the report                                                                                                    |                                                                                                    | Settlement between the parties                                                                                                    |                                                                                                    |  |  |
|                            |                                                                                                    |                                                                                                    | Failure                                                                                                    |                                                                                                    |  |  |
|                            |                                                                                                    |                                                                                                    | Failure           Others                                                                                                    |                                                                                                    |  |  |
|                            |                                                                                                    |                                                                                                    | Failure<br>Others                                                                                                    |                                                                                                    |  |  |
|                            |                                                                                                    |                                                                                                    | Failure<br>Others<br>Submit                                                                                                    |                                                                                                    |  |  |
|                            | Audit Trail                                                                                                    |                                                                                                    | Failure<br>Others<br>Submit                                                                                                    |                                                                                                    |  |  |
|                            | Audit Trail<br>User Name                                                                                                    | Action                                                                                               | Failure<br>Others<br>Submit<br>Detail                                                                                                    | Date & Time                                                                                                    |  |  |
|                            | Audit Trail<br>User Name<br>Test Citizen(Citizen)                                                                                                    | Action<br>Complaint Submitted                                                                        | Failure<br>Others<br>Submit<br>Detail                                                                                                    | Date & Time<br>2023-02-17 15:20:42. (0)                                                                                                    |  |  |
|                            | Audit Trail<br>User Name<br>Test Citizen(Citizen)<br>Test JLC(Joint Labour Commissioner)                                                                                                    | Action<br>Complaint Submitted<br>Application Forwarded                                               | Failure<br>Others<br>Submit<br>Detail<br>Application has been assigned to Concillation Officer Aasif<br>Sheikh(Labour Inspector)                                                                                                    | Date & Time<br>2023-02-17 15:20:42. (0)<br>2023-02-17 15:30:59. (0)                                                                                     |  |  |
|                            | Audit Trail<br>User Name<br>Test Citizen(Citizen)<br>Test JLC(Joint Labour Commissioner)<br>Aasif Sheikh(Labour Inspector)                                                                     | Action<br>Complaint Submitted<br>Application Forwarded<br>Notice Issued                              | Failure<br>Others<br>Submit<br>Detail<br>Application has been assigned to Concillation Officer Aasif<br>Sheikh(Labour Inspector)<br>Hearing Date 17/02/2023 12:45                                                                                                    | Date & Time           2023-02-17 15:20:42. (0)           2023-02-17 15:30:59. (0)           2023-02-17 15:44:04. (0)                                    |  |  |
|                            | User Name         Test Citizen(Citizen)         Test JLC(Joint Labour Commissioner)         Aasif Sheikh(Labour Inspector)         Aasif Sheikh(Labour Inspector)                              | Action<br>Complaint Submitted<br>Application Forwarded<br>Notice Issued<br>Marked Industrial Dispute | Failure<br>Others         Submit         Detail         Application has been assigned to Concillation Officer Aasif<br>Sheikh(Labour Inspector)         Hearing Date 17/02/2023 12:45         Pending with Labour Inspector for further action                                               | Date & Time           2023-02-17 15:20:42. (0)           2023-02-17 15:30:59. (0)           2023-02-17 15:44:04. (0)           2023-02-17 15:58:06. (0) |  |  |
|                            | Audit Trail<br>User Name<br>Test Citizen(Citizen)<br>Test JLC(Joint Labour Commissioner)<br>Aasif Sheikh(Labour Inspector)<br>Aasif Sheikh(Labour Inspector)                                   | Action<br>Complaint Submitted<br>Application Forwarded<br>Notice Issued<br>Marked Industrial Dispute | Failure<br>Others<br>Submit<br>Detail<br>Application has been assigned to Concillation Officer Aasif<br>Sheikh(Labour Inspector)<br>Hearing Date 17/02/2023 12:45<br>Pending with Labour Inspector for further action                                                                        | Date & Time           2023-02-17 15:20:42. (0)           2023-02-17 15:30:59. (0)           2023-02-17 15:44:04. (0)           2023-02-17 15:58:06. (0) |  |  |
|                            | Audit Trail<br>User Name<br>Test Citizen(Citizen)<br>Test JLC(Joint Labour Commissioner)<br>Aasif Sheikh(Labour Inspector)<br>Aasif Sheikh(Labour Inspector)<br>Nodal Officer: Sh              | Action<br>Complaint Submitted<br>Application Forwarded<br>Notice Issued<br>Marked Industrial Dispute | Failure<br>Others         Submit         Detail         Application has been assigned to Concillation Officer Aasif<br>Sheikh(Labour Inspector)         Hearing Date 17/02/2023 12:45         Pending with Labour Inspector for further action         Commissioner (IR))                    | Date & Time           2023-02-17 15:20:42. (0)           2023-02-17 15:30:59. (0)           2023-02-17 15:44:04. (0)           2023-02-17 15:58:06. (0) |  |  |
|                            | Audit Trail<br>User Name<br>Test Citizen(Citizen)<br>Test JLC(Joint Labour Commissioner)<br>Aasif Sheikh(Labour Inspector)<br>Aasif Sheikh(Labour Inspector)<br>Nodal Officer: Sh<br>Email: la | Action<br>Complaint Submitted<br>Application Forwarded<br>Notice Issued<br>Marked Industrial Dispute | Failure<br>Others         Submit         Detail         Application has been assigned to Concillation Officer Aasif<br>Sheikh(Labour Inspector)         Hearing Date 17/02/2023 12:45         Pending with Labour Inspector for further action         Commissioner (IR))         gov[dot]in | Date & Time           2023-02-17 15:20:42. (0)           2023-02-17 15:30:59. (0)           2023-02-17 15:44:04. (0)           2023-02-17 15:58:06. (0) |  |  |

Also, if the conciliation officer wants then he can also forward the application to the Head of Office.

In order to forward the application to the Head Office. Click on the check box beside "Conciliation officer comment to HO".

| Forward Application                                     |                                 |                                                                       |          |
|---------------------------------------------------------|---------------------------------|-----------------------------------------------------------------------|----------|
| i. Conciliation officer comment to HO                   |                                 |                                                                       |          |
| 25. Date of Complaint 17/02/2023                        |                                 | 26. Date of Complaint approved to be an 17/02/2023 industrial dispute | ]        |
| 28. Attached copy of complainant's statement            | Oyes ONo                        |                                                                       |          |
| 29. Has the complainant worked for more than 240 days   | in the last 12 months since h   | e has been removed from work?                                         |          |
| 30. Has the reason for dispute occurred 2 years back? I | f yes, then reason for delay in | filing the complaint                                                  | Oyes ONo |
| 31. Has the employer presented his statement?           | Oyes ONo                        | 32. Is the claim filed by a representative / intermediary?            | Oyes ONo |
| 33. Mark To                                             |                                 | Select Officer V                                                      |          |
|                                                         | Term of                         | f reference                                                           |          |
|                                                         |                                 |                                                                       |          |
|                                                         |                                 |                                                                       |          |
|                                                         |                                 |                                                                       | //       |
|                                                         | s                               | ubmit                                                                 |          |
|                                                         |                                 |                                                                       |          |
| l in the details and select the officer to whon         | n the application is to be      | e marked further.                                                     |          |
|                                                         |                                 |                                                                       |          |
| ick on <b>"Submit</b> " after selecting the officer.    |                                 |                                                                       |          |
|                                                         |                                 |                                                                       |          |
|                                                         |                                 |                                                                       |          |
|                                                         |                                 |                                                                       |          |

Date of Complaint: This field has a calendar control from where admin can select the date of the complaint.

**Date of Complaint approved to be an industrial dispute:** This field has a calendar control form where admin can select the date of the Complaint approved to be an industrial dispute.

**Date of dispute to be declared as failure**: This field has a calendar control form where admin can select the date of dispute to be declared as failure.

Attached copy of complainant's statement: This field consists of the radio button admin can select "Yes" or "No" according to his wish.

Has the complainant worked for more than 240 days in the last 12 months since he has been removed from work?: This field consists of the radio button admin can select "Yes" or "No" according to his wish.

**Has the reason for dispute occurred 2 years back? If yes, then reason for delay in filing the complaint**: This field consists of the radio button admin can select **"Yes"** or **"No"** according to his wish.

Has the employer presented his statement?: This field consists of the radio button admin can select "Yes" or "No" according to his wish.

Is the claim filed by a representative/ intermediary?: This field consists of the radio button admin can select "Yes" or "No" according to his wish.

Term of Reference: This field consists of the text box in which admin can add the reference.

| ome Edit Profile Change Password La | anguage | Welcome, Aasif Sheikh | (Labour Inspector) | 17                                                     | 02/2023 4:36:53 PM LOGOU |
|-------------------------------------|---------|-----------------------|--------------------|--------------------------------------------------------|--------------------------|
| BFMS                                |         |                       | DEAR, A            | asif Sheikh                                            |                          |
| 30CW Cess Notice                    |         |                       |                    |                                                        |                          |
| BOCW Cess/Project Details           |         | Complaint ID:         |                    | IR/2023/14/132548                                      |                          |
| 30CW Welfare Board                  |         | Action Tokon:         |                    | The application sent to Head Office to : Aasif Sheikh/ | labour                   |
| Claim Under Quasi Judicial          |         | Action Taken.         |                    | Inspector)                                             |                          |
| Complaint Application               |         |                       |                    |                                                        |                          |
| Creche Registration                 |         |                       |                    |                                                        |                          |
| ndustrial Dispute                   |         |                       | Print              | Back                                                   |                          |
| nspection Note                      |         |                       |                    |                                                        |                          |
| Message                             | _       |                       |                    |                                                        |                          |
| Officer Dashboard                   | _       |                       |                    |                                                        |                          |
|                                     | - 1     |                       |                    |                                                        |                          |
|                                     |         |                       |                    |                                                        |                          |
|                                     |         |                       |                    |                                                        |                          |
|                                     |         |                       |                    |                                                        |                          |

### ACTION TAKEN BY THE HEAD OF OFFICE AUTHORITY TO WHOM THE FORM HAS BEEN FORWARDED BY THE CONCILIATION OFFICER

.

| सत्यमेव जयते — | Department of Labour                                                                                                    |
|----------------|----------------------------------------------------------------------------------------------------|
|                | Welcome to Labour Department Management System (LDMS) Application         Select language*                                                                                                |
| Best Viewe     | Copyright © 2023 All rights reserved.<br>d with 1024 x 768 pixels This website is best viewed in <u>Internet Explorer Version 8 &amp; Version 10</u>   <u>Mozilla Firefox 3,5 version</u> |

This is the login window by which the Admin can enter into the system. (Admin name and password should be correct).

Welcome page will be displayed after logging in by the Admin where we have the different menu items for different acts or modules at the left hand side of the screen.

| सत्यमेव जयते<br>Home Edit Profile Change Password Lan                                                                                                    |                    | COME<br>Depai       | ent of Rabour                                               | ajastha                        | an<br>             | 1 PM LOGOUT |
|----------------------------------------------------------------------------------------------------|--------------------|---------------------|-------------------------------------------------------------|--------------------------------|--------------------|-------------|
| BFMS                                                                                                    | Registration       | **                  |                                                             |                                |                    | _           |
| BOCW Cess Notice<br>BOCW Cess/Project Details                                                                                                    |                    |                     | Select Act Select Act                                       | ~                              | Show               |             |
| BOCW Welfare Board                                                                                                    | Application Number | Date of Application | Act Name                                                    | Name of Establishment          | Application Status | Duration    |
| Claim Under Quasi Judicial                                                                                                    | SCA/2021/14/132575 | 23/09/2021          | Rajasthan Shops And Commercial<br>Establishments Acts, 1958 | SHRI BRIJ FRACTURE<br>HOSPITAL | Pending at Officer | 512 (Days)  |
| Complaint Application<br>Creche Registration<br>Industrial Dispute<br>• Industrial Dispute<br>• Escalated Industrial Dispute<br>• Escalated Industrial Dispute -HO<br>• Final Decision – ID Act<br>Inspection Note<br>Message<br>Officer Dashboard |                    |                     |                                                             |                                |                    |             |

Click on "Escalated Industrial Dispute" in order to view the forwarded application.

.

| Government of Rajasthan         Department of Labour |                          |                                                           |                            |                            |                     |  |  |  |
|------------------------------------------------------|--------------------------|-----------------------------------------------------------|----------------------------|----------------------------|---------------------|--|--|--|
| BFMS                                                 | Industrial Disputes      | Industrial Disputes                                       |                            |                            |                     |  |  |  |
| BOCW Cess Notice                                     | Industrial Disputes / In | Industrial Disputes / Industrial Disputes Acknowledgement |                            |                            |                     |  |  |  |
| BOCW Cess/Project Details                            | INDUSTRIAL DISPUTE       |                                                           |                            |                            |                     |  |  |  |
| BOCW Welfare Board                                   |                          | Name of                                                   | Name of person/            | Brief description of       |                     |  |  |  |
| Claim Under Quasi Judicial                           | Dispute ID               | Complainant                                               | establishment against whom | Complaint/Industrial Dispu | ite Status          |  |  |  |
| Complaint Application                                | IR/2023/14/132548        | Complainant Two                                           | Organisation               | Conditions of Work         | Industrial Disputes |  |  |  |
| Creche Registration                                  |                          |                                                           |                            |                            |                     |  |  |  |
| Industrial Dispute                                   |                          |                                                           |                            |                            |                     |  |  |  |
| Inspection Note                                      |                          |                                                           |                            |                            |                     |  |  |  |
| Message                                              |                          |                                                           |                            |                            |                     |  |  |  |
| Officer Dashboard                                    |                          |                                                           |                            |                            |                     |  |  |  |
| Offline Establishment Registration                   |                          |                                                           |                            |                            |                     |  |  |  |
| Registration / Amendment / Renewal                   |                          |                                                           |                            |                            |                     |  |  |  |
| Reports                                              | _                        |                                                           |                            |                            |                     |  |  |  |
| Requested Appeal                                     |                          |                                                           |                            |                            |                     |  |  |  |

On the right hand side, you can see the grid where all the applications appear. Click on the Dispute ID, which is a hyperlink in order to view an application.

#### Action to be Taken

Agree Disagree Close

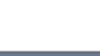

Submit

2

#### Audit Trail

| User Name                           | Action                    | Detail                                                                                  | Date & Time              |
|-------------------------------------|---------------------------|-----------------------------------------------------------------------------------------|--------------------------|
| Test Citizen(Citizen)               | Complaint Submitted       |                                                                                         | 2023-02-17 15:20:42. (0) |
| Test JLC(Joint Labour Commissioner) | Application Forwarded     | Application has been assigned to Concillation Officer Aasif<br>Sheikh(Labour Inspector) | 2023-02-17 15:30:59. (0) |
| Aasif Sheikh(Labour Inspector)      | Notice Issued             | Hearing Date 17/02/2023 12:45                                                           | 2023-02-17 15:44:04. (0) |
| Aasif Sheikh(Labour Inspector)      | Marked Industrial Dispute | Pending with Labour Inspector for further action                                        | 2023-02-17 15:58:06. (0) |
| Aasif Sheikh(Labour Inspector)      | Failure Report Filled     | Forwarded for further action Aasif Sheikh(Labour Inspector)                             | 2023-02-17 16:36:53. (0) |
|                                     |                           |                                                                                         |                          |
|                                     |                           |                                                                                         |                          |

#### Nodal Officer: Sh. P.P. Sharma (Additional Labour Commissioner (IR)) Phone: 0141-2450793 Email: labour[dot]support[at]rajasthan[dot]gov[dot]in

Copyright © 2023 All rights reserved.

t Viewed with 1024 x 768 pixels This website is best viewed in Internet Explorer Version 8 & Version 10 | Mozilla Firefox 3.5 version

The pre-filled form appears along with 3 options at the bottom of the page.

Agree – If the head of office agrees that this is a dispute, then forward the application to Head Office for further action

**Disagree** – If the head of office does not consider this application as a dispute, then he can mention his comments and send the form to head office.

Close – If the head of office wants to close the case, then click on the check-box beside Close

Whatever action the authority wants to take, he can click on the check-box accordingly and then click on Submit.

.

| 27. Date of dispute to be declared as failure                                                                                                    | 05/2014                                                                                                    | 28. Attached copy of complainant's statement                                        | 💌 Yes 😳 No                                                                                                    |  |  |  |
|----------------------------------------------------------------------------------------------------|----------------------------------------------------------------------------------------------------|-------------------------------------------------------------------------------------|----------------------------------------------------------------------------------------------------|--|--|--|
| 29. Has the complainant worked for more than<br>work?                                                                                                    | 240 days in the last 12 month                                                                                                    | s since he has been removed from                                                    | •Yes No                                                                                                    |  |  |  |
| 30. Has the reason for dispute occurred 2 year                                                                                                    | years back? If yes, then reason for delay in filing the complaint                                                                                                    |                                                                                     | €Yes €No                                                                                                    |  |  |  |
| 31. Has the employer presented his statement                                                                                                    | ? • Yes No                                                                                                    | 32. Is the claim filed by a representative / intermedia                             | ary? • Yes No                                                                                                    |  |  |  |
|                                                                                                    | Term of reference                                                                                                    |                                                                                     |                                                                                                    |  |  |  |
|                                                                                                    | Action to be Taken                                                                                                    |                                                                                     |                                                                                                    |  |  |  |
| Action to be Taken                                                                                                    |                                                                                                    |                                                                                     |                                                                                                    |  |  |  |
| Action to be Taken<br>Agree I Disagree Close<br>Mark To - S<br>Met<br>Sha<br>Pra                                                                                                    | elect Officer<br>elect Officer<br>pha(Joint Labour Commission<br>akti(Additional Labour Commis<br>shant(Administrator)                                                                                                    | ▼<br>er)<br>ssioner)                                                                | <i>4</i>                                                                                                    |  |  |  |
| Action to be Taken<br>Agree Disagree Close<br>Mark To<br>Mark To<br>Mery<br>Sha<br>Pra<br>Pra<br>Audit Trail                                                                                                    | elect Officer –<br>elect Officer –<br>gha(Joint Labour Commissior<br>akti(Additional Labour Commis<br>shant(Administrator)<br>tibha(Labour Commissioner)<br>vank(Joint Labour Commissio                                                                                                    | •<br>er)<br>sioner)<br>bmit<br>ner)                                                 | <i>7</i> 4                                                                                                    |  |  |  |
| Action to be Taken<br>Agree Disagree Close<br>Mark To -S<br>Meg<br>Sha<br>Pra<br>Audit Trail<br>User Name                                                                                                    | elect Officer<br>elect Officer<br>gha(Joint Labour Commission<br>shant(Additional Labour Commis<br>shant(Administrator)<br>tibha(Labour Commissioner)<br>vank(Joint Labour Commissioner)<br>Action                                                                                                    | ▼<br>er)<br>sioner)<br>bmit<br>ner)<br>Detail                                       | Date & Time                                                                                                    |  |  |  |
| Action to be Taken<br>Agree Disagree Close<br>Mark To<br>Audit Trail<br>User Name<br>Shyoraj Singh(Citizen)                                                                                                    | elect Officer<br>elect Officer<br>pha(Joint Labour Commission<br>akti(Additional Labour Commis<br>shant(Administrator)<br>tibha(Labour Commissioner)<br>vank(Joint Labour Commissioner)<br>Action<br>Filled Complaint                                                                                                    | Ter)<br>sioner)<br>bmit<br>ner)<br>Detail<br>Filled Complaint as Industrial Dispute | Date & Time<br>2014-05-02 21:12:35 (0)                                                                                                    |  |  |  |
| Action to be Taken<br>Agree Disagree Close<br>Mark To -S<br>Mey<br>Sha<br>Pra<br>Audit Trail<br>User Name<br>Shyoraj Singh(Citizen)<br>Megha Verma(Joint Labour Commissioner)                                                       | elect Officer<br>elect Officer<br>gha(Joint Labour Commission<br>shant(Administrator)<br>tibha(Labour Commissioner)<br>vank(Joint Labour Commissioner)<br>vank(Joint Labour Commissioner)<br>Filled Complaint<br>Sent To Concillation<br>Officer : Vinod(Inspector)                                                                                                    |                                                                                     | Date & Time<br>2014-05-02 21:12:35 (0)<br>2014-05-02 22:29:32 (0)                                                                                   |  |  |  |
| Action to be Taken<br>Agree Disagree Close<br>Mark To -S<br>Meg<br>Audit Trail<br>User Name<br>Shyoraj Singh(Citizen)<br>Megha Verma(Joint Labour Commissioner)<br>Vinod Khanna(Inspector)                                          | elect Officer<br>elect Officer<br>gha(Joint Labour Commission<br>akti(Additional Labour Commissioner)<br>shant(Administrator)<br>tibha(Labour Commissioner)<br>vank(Joint Labour Commissioner)<br>vank(Joint L |                                                                                     | Date & Time<br>2014-05-02 21:12:35 (0)<br>2014-05-02 22:29:32 (0)<br>2014-05-02 22:58:44 (0)                                                        |  |  |  |
| Action to be Taken<br>Agree Disagree Close<br>Mark To -S<br>Mey<br>Sha<br>Pra<br>Audit Trail<br>User Name<br>Shyoraj Singh(Citizen)<br>Megha Verma(Joint Labour Commissioner)<br>Vinod Khanna(Inspector)<br>Vinod Khanna(Inspector) | elect Officer<br>elect Officer<br>gha(Joint Labour Commission<br>shant(Administrator)<br>tibha(Labour Commissioner)<br>vank(Joint Labour Commissioner)<br>Action<br>Filled Complaint<br>Sent To Concillation<br>Officer : Vinod(Inspector)<br>Issue Noticed<br>Complaint proved to be<br>industrial dispute                                                                                                    |                                                                                     | Date & Time           2014-05-02 21:12:35 (0)           2014-05-02 22:29:32 (0)           2014-05-02 22:58:44 (0)           2014-05-02 23:20:39 (0) |  |  |  |

|                           |   | veloone, Adon oneixii (E |         | anif Chaikh                                      | 1110212023 4.41.01 1 1 |  |
|---------------------------|---|--------------------------|---------|--------------------------------------------------|------------------------|--|
|                           |   |                          | DEAR, A | asir Sheikh                                      |                        |  |
| BOCW Cose/Project Datails | _ |                          |         |                                                  |                        |  |
| COCW VessiFroject Details | _ | Complaint ID:            |         | IR/2023/14/132548                                |                        |  |
| Noim Under Quesi Judisial | - | Action Taken:            |         | The application has been Agreed by: Aasif Sheikh | 1                      |  |
| Campleist Application     | - |                          |         |                                                  |                        |  |
| complaint Application     |   |                          |         |                                                  |                        |  |
| creche Registration       |   |                          | Print   | Back                                             |                        |  |
| ndustrial Dispute         |   |                          |         |                                                  |                        |  |
| nspection Note            |   |                          |         |                                                  |                        |  |
| lessage                   |   |                          |         |                                                  |                        |  |
| )fficer Dashboard         |   |                          |         |                                                  |                        |  |

# ACTION TAKEN BY THE HEAD OFFICE AUTHORITY TO WHOM THE FORM HAS BEEN FORWARDED BYTHE DISTRICT AUTHORITY

.

| GC          | Department of Rajasthan                                                                                                    |
|-------------|----------------------------------------------------------------------------------------------------|
|             | Welcome to Labour Department Management System (LDMS) Application         Select language*                                                                                               |
| Best Viewed | Copyright © 2023 All rights reserved.<br>with 1024 x 768 pixels. This website is best viewed in <u>Internet Explorer Version 8 &amp; Version 10</u>   <u>Mozilla Firefox 3.5 version</u> |

This is the login window by which the Admin can enter into the system. (Admin name and password should be correct).

Welcome page will be displayed after logging in by the Admin where we have the different menu items for different acts or modules at the left hand side of the screen.

| Government of Rajasthan<br>Department of Labour                                                                                                    |                      |                        |                                                                       |                                                      |                       |                         |                             |
|----------------------------------------------------------------------------------------------------|----------------------|------------------------|-----------------------------------------------------------------------|------------------------------------------------------|-----------------------|-------------------------|-----------------------------|
| Home Edit Profile Change Password La                                                                                                    | nguage 🛛 💿 English 🔾 | Hindi W                | elcome, Aasif Sheikh (Labour Inspect                                  | or)                                                  |                       | 17/0                    | 2/2023 4:49:10 PM LOGO      |
| BFMS                                                                                                    | Industrial Dispu     | utes                   |                                                                       |                                                      |                       |                         |                             |
| BOCW Cess Notice                                                                                                    | Industrial Disputes  | / Industrial Dispute   | s Acknowledgement                                                     |                                                      |                       |                         |                             |
| BOCW Cess/Project Details                                                                                                    |                      |                        | ESCALAT                                                               | ED INDUSTRIAL DISPUTE                                |                       |                         |                             |
| BOCW Welfare Board                                                                                                    | Dispute ID           | Name of<br>Complainant | Name of person /<br>establishment against whom<br>complaint is lodged | Brief description of<br>Complaint/Industrial Dispute | Escalated<br>District | Conciliation<br>Officer | Status                      |
| Claim Under Quasi Judicial                                                                                                    | IR/2023/14/132548    | Complainant Two        | Organisation                                                          | Conditions of Work                                   | Jaipur                | None                    | Pending at the level of JLC |
| Complaint Application<br>Creche Registration<br>Industrial Dispute<br>• Industrial Dispute<br>• Escalated Industrial Dispute<br>• Escalated Industrial Dispute -HO<br>• Final Decision – ID Act<br>Inspection Note<br>Message<br>Officer Dashboard |                      |                        |                                                                       | μζ                                                   |                       |                         |                             |
| Offline Establishment Registration                                                                                                    |                      |                        |                                                                       |                                                      |                       |                         |                             |

Click on "Escalated Industrial Dispute - HO". All the applications appear on the right hand side of the page.

.

| Term of reference                                                                                                    |                                                                                                    |                                                                                                    |                                                                                                    |  |  |  |
|----------------------------------------------------------------------------------------------------|----------------------------------------------------------------------------------------------------|----------------------------------------------------------------------------------------------------|----------------------------------------------------------------------------------------------------|--|--|--|
| X. comments of Head of Office                                                                                                    | Comments                                                                                                    |                                                                                                    |                                                                                                    |  |  |  |
|                                                                                                    |                                                                                                    | 17                                                                                                    |                                                                                                    |  |  |  |
| Issue Acknowledgment                                                                                                    |                                                                                                    |                                                                                                    |                                                                                                    |  |  |  |
| 29 Reference                                                                                                    | Non- Reference                                                                                                    |                                                                                                    |                                                                                                    |  |  |  |
|                                                                                                    |                                                                                                    | R                                                                                                    |                                                                                                    |  |  |  |
|                                                                                                    |                                                                                                    | Submit                                                                                                    |                                                                                                    |  |  |  |
|                                                                                                    |                                                                                                    | Submit                                                                                                    |                                                                                                    |  |  |  |
| Audit Trail                                                                                                    |                                                                                                    | Submit                                                                                                    |                                                                                                    |  |  |  |
| Audit Trail<br>User Name                                                                                                    | Action                                                                                                    | Submit                                                                                                    | Date & Time                                                                                                    |  |  |  |
| Audit Trail<br>User Name<br>Test Citizen(Citizen)                                                                                                    | Action<br>Complaint Submitted                                                                                                | Submit<br>Detail                                                                                                    | Date & Time<br>2023-02-17 15:20:42. (0)                                                                                                    |  |  |  |
| Audit Trail User Name Test Citizen(Citizen) Test JLC(Joint Labour Commissioner)                                                                                                    | Action<br>Complaint Submitted<br>Application Forwarded                                                                       | Submit Detail Application has been assigned to Concillation Officer Aasif Sheikh(Labour Inspector)                                                                                                    | Date & Time<br>2023-02-17 15:20:42. (0)<br>2023-02-17 15:30:59. (0)                                                                                                    |  |  |  |
| Audit Trail User Name Test Citizen(Citizen) Test JLC(Joint Labour Commissioner) Aasif Sheikh(Labour Inspector)                                                                                 | Action<br>Complaint Submitted<br>Application Forwarded<br>Notice Issued                                                      | Submit  Submit  Detail  Application has been assigned to Concillation Officer Aasif Sheikh(Labour Inspector) Hearing Date 17/02/2023 12:45                                                                                                    | Date & Time<br>2023-02-17 15:20:42. (0)<br>2023-02-17 15:30:59. (0)<br>2023-02-17 15:44:04. (0)                                                                                            |  |  |  |
| Audit Trail<br>User Name<br>Test Citizen(Citizen)<br>Test JLC(Joint Labour Commissioner)<br>Aasif Sheikh(Labour Inspector)<br>Aasif Sheikh(Labour Inspector)                                   | Action         Complaint Submitted         Application Forwarded         Notice Issued         Marked Industrial Disput      | Submit         Submit         Detail         Application has been assigned to Concillation Officer Aasif         Sheikh(Labour Inspector)         Hearing Date 17/02/2023 12:45         e       Pending with Labour Inspector for further action          | Date & Time           2023-02-17 15:20:42. (0)           2023-02-17 15:30:59. (0)           2023-02-17 15:44:04. (0)           2023-02-17 15:58:06. (0)                                    |  |  |  |
| Audit Trail<br>User Name<br>Test Citizen(Citizen)<br>Test JLC(Joint Labour Commissioner)<br>Aasif Sheikh(Labour Inspector)<br>Aasif Sheikh(Labour Inspector)<br>Aasif Sheikh(Labour Inspector) | Action<br>Complaint Submitted<br>Application Forwarded<br>Notice Issued<br>Marked Industrial Disput<br>Failure Report Filled | Submit  Submit  Detail  Application has been assigned to Concillation Officer Aasif Sheikh(Labour Inspector)  Hearing Date 17/02/2023 12:45  Pending with Labour Inspector for further action Forwarded for further action Aasif Sheikh(Labour Inspector) | Date & Time           2023-02-17 15:20:42. (0)           2023-02-17 15:30:59. (0)           2023-02-17 15:44:04. (0)           2023-02-17 15:58:06. (0)           2023-02-17 16:36:53. (0) |  |  |  |

The pre-filled form appears with 2 options at the end:

1. Reference

.

2. Non-Reference

Whatever action the authority wants to take, he has to click on the check-box and then click on Submit.

In case of **Non-Reference**, the case moves to "Closed Case"

In case of **Reference**, the case moves to "Final Decision – ID Act"

|                                           | DVCIIIIICIIL C<br>———————————————————————————————————— | f Labour —                                      |                             |
|-------------------------------------------|--------------------------------------------------------|-------------------------------------------------|-----------------------------|
| ome Edit Profile Change Password Language | English OHindi     Welcome, Aasif Sheikh (Lal          | pour Inspector)                                 | 17/02/2023 4:51:19 PM LOGOU |
| BFMS                                      |                                                        | DEAR, Aasif Sheikh                              |                             |
| BOCW Cess Notice                          |                                                        |                                                 |                             |
| BOCW Cess/Project Details                 | Complaint ID:                                          | IR/2023/14/132548                               |                             |
| BOCW Welfare Board                        | Complaint ID.                                          | 102023141132340                                 |                             |
| Claim Under Quasi Judicial                | Action Taken:                                          | The application Sent to Final Decision - ID Act |                             |
| Complaint Application                     |                                                        | h                                               |                             |
| Creche Registration                       |                                                        |                                                 |                             |
| Industrial Dispute                        |                                                        | Print Back                                      |                             |
| Inspection Note                           |                                                        |                                                 |                             |
| Message                                   |                                                        |                                                 |                             |
| Officer Dashboard                         |                                                        |                                                 |                             |
| Offline Establishment Registration        |                                                        |                                                 |                             |
| Registration / Amendment / Renewal        |                                                        |                                                 |                             |

#### **UPDATE THE FINAL DECISION**

| Government of Rajasthan             |                       |                        |                                                |                      |           |              |                       |
|-------------------------------------|-----------------------|------------------------|------------------------------------------------|----------------------|-----------|--------------|-----------------------|
| Home Edit Profile Change Password I | Language OEnglish C   | Hindi Wel              | come, Aasif Sheikh (Labour Inspector)          |                      |           | 17/02/2023   | 3 4:52:03 PM LOGOUT   |
| BFMS                                | Industrial Dispu      | ites                   |                                                |                      |           |              |                       |
| BOCW Cess Notice                    | Industrial Disputes   | / Industrial Disputes  | Acknowledgement                                |                      |           |              |                       |
| BOCW Cess/Project Details           | FINAL DECISION ID ACT |                        |                                                |                      |           |              |                       |
| BOCW Welfare Board                  | Dispute ID            | Name of<br>Complainant | Name of person /<br>establishment against whom | Brief description of | Escalated | Conciliation | Status                |
| Claim Under Quasi Judicial          | IR/2023/14/132548     | Complainant Two        | Organisation                                   | Conditions of Work   | Jaipur    | None         | Final Decision ID Act |
| Complaint Application               |                       |                        |                                                |                      |           |              |                       |
| Creche Registration                 |                       |                        |                                                |                      |           |              |                       |
| Industrial Dispute                  |                       |                        |                                                |                      |           |              |                       |
| Industrial Dispute                  |                       |                        |                                                |                      |           |              |                       |
| Escalated Industrial Dispute        |                       |                        |                                                |                      |           |              |                       |
| Escalated Industrial Dispute -HO    |                       |                        |                                                |                      |           |              |                       |
| Final Decision – ID Act             |                       |                        |                                                |                      |           |              |                       |
| Inspection Note                     |                       |                        |                                                |                      |           |              |                       |
| Message                             |                       |                        |                                                |                      |           |              |                       |

All the cases pending for a final decision shall be seen in this link.

.

Click on the Dispute ID to update the final decision of the case.

| Issue Acknowledgment         |                            |  |
|------------------------------|----------------------------|--|
| 28. Final Decision Awarded   |                            |  |
| 29. Attach copy of the award | Choose File No file chosen |  |
| 30. Publish the decision     | 31. Publish Date           |  |
|                              | Submit                     |  |

#### Audit Trail

| User Name                           | Action                    | Detail                                                                                  | Date & Time              |
|-------------------------------------|---------------------------|-----------------------------------------------------------------------------------------|--------------------------|
| Test Citizen(Citizen)               | Complaint Submitted       |                                                                                         | 2023-02-17 15:20:42. (0) |
| Test JLC(Joint Labour Commissioner) | Application Forwarded     | Application has been assigned to Concillation Officer Aasif<br>Sheikh(Labour Inspector) | 2023-02-17 15:30:59. (0) |
| Aasif Sheikh(Labour Inspector)      | Notice Issued             | Hearing Date 17/02/2023 12:45                                                           | 2023-02-17 15:44:04. (0) |
| Aasif Sheikh(Labour Inspector)      | Marked Industrial Dispute | Pending with Labour Inspector for further action                                        | 2023-02-17 15:58:06. (0) |
| Aasif Sheikh(Labour Inspector)      | Failure Report Filled     | Forwarded for further action Aasif Sheikh(Labour Inspector)                             | 2023-02-17 16:36:53. (0) |
| Aasif Sheikh(Labour Inspector)      | Sent to HOD               | Aasif Sheikh(Labour Inspector)                                                          | 2023-02-17 16:47:07. (0) |
| Aasif Sheikh(Labour Inspector)      | Approved for Reference    | Sent to court for further action                                                        | 2023-02-17 16:51:19. (0) |
|                                     |                           |                                                                                         |                          |

The final decision has been awarded, attach the copy of the report, click on the check-box of "Publish thedecision" and then click on "Submit".

All the cases, who have been awarded the final decision shall move to "Closed Case"